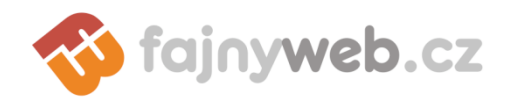

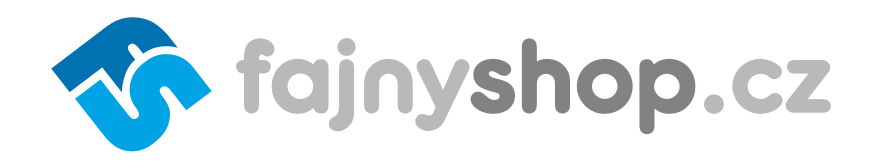

# Internetoví obehod

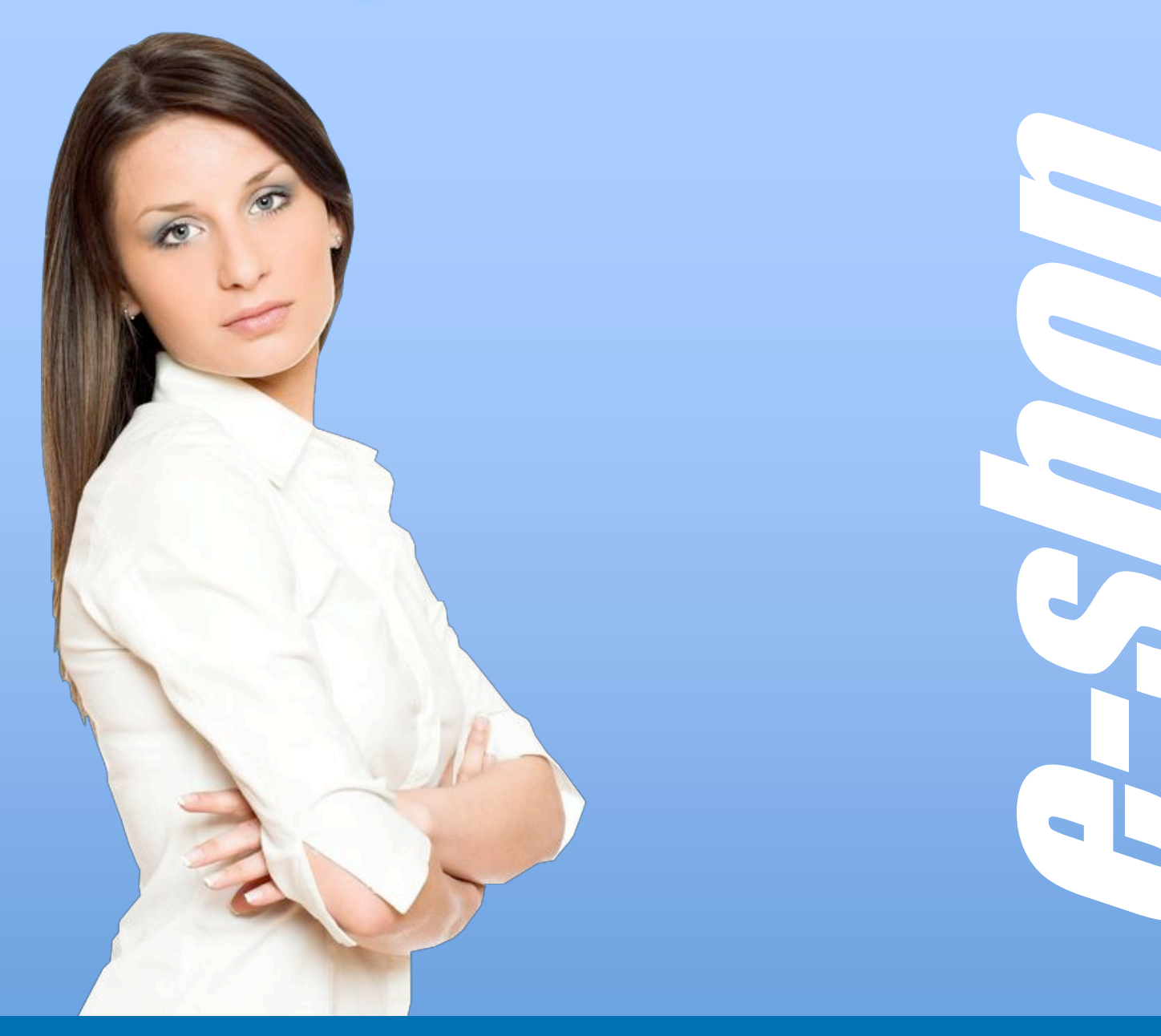

# Uživatelský manuál administrace FajnySHOP.cz

verze 1.3

Platnost od června '09

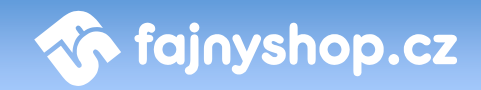

# Obsah

| 0 | bsah  | 2                                   |
|---|-------|-------------------------------------|
| 1 | Úvoc  | l7                                  |
|   | 1.1   | Přihlášení do administrace7         |
|   | 1.2   | Odhlášení7                          |
|   | 1.3   | Hlavní menu                         |
| 2 | Dom   | ů8                                  |
|   | 2.1   | Nástěnka8                           |
|   | 2.2   | Nastavení uživatelského účtu8       |
| 3 | Obje  | dnávky                              |
|   | 3.1   | Přehled 10                          |
|   | 3.1.1 | Filtry a vyhledávání 10             |
|   | 3.1.2 | 2 Seznam objednávek a akce 11       |
|   | 3.1.3 | B Detail objednávky (editace)12     |
|   | 3.    | 1.3.1 Nastavení objednávky 13       |
|   | 3.    | 1.3.2 Objednané zboží 14            |
|   | 3.    | 1.3.3 Poznámky k objednávce14       |
|   | 3.    | 1.3.4 Funkce dostupné při editaci14 |
|   | 3.2   | Doprava a platba                    |
|   | 3.2.1 | Způsob dopravy15                    |
|   | 3.2.2 | 2 Typy plateb                       |
|   | 3.3   | Certifikáty                         |
|   | 3.4   | Česká pošta 17                      |
|   | 3.5   | SMS 17                              |
| 4 | Kata  | log zboží                           |
|   | 4.1   | Katalog zboží                       |
|   | 4.1.1 | Výpis zboží                         |

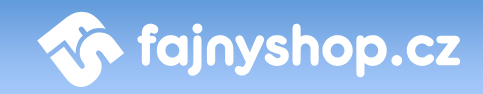

| 4.1.7  | 1.1         Záložka Přehled         19        |
|--------|-----------------------------------------------|
| 4.1.1  | 1.2 Záložka Vyhledávání 21                    |
| 4.1.1  | 1.3 Záložka Zamknuté zboží21                  |
| 4.1.1  | 1.4 Záložka Bazarové zboží21                  |
| 4.1.7  | 1.5 Záložka Novinky 22                        |
| 4.1.7  | 1.6 Záložka Zboží v akci 22                   |
| 4.1.1  | 1.7 Záložka Skryté                            |
| 4.1.2  | Přidávání a editace zboží                     |
| 4.1.2  | 2.1 Záložka Obecné informace22                |
| 4.1.2  | 2.2 Záložka Další obrázky 27                  |
| 4.1.2  | 2.3 Záložka Soubory ke stažení 27             |
| 4.1.2  | 2.4 Záložka Spřažené zboží27                  |
| 4.1.2  | 2.5 Záložka Varianty zboží27                  |
| 4.1.2  | 2.6 Záložka Názor                             |
| 4.1.2  | 2.7 Záložka Parametry                         |
| 4.1.3  | Přidávání a editace kategorií                 |
| 4.1.3  | B.1         Přidání nové kategorie         29 |
| 4.1.3  | 3.2    Editace kategorie    30                |
| 4.1.3  | 3.3       Smazání kategorie       30          |
| 4.1.3  | 3.4 Setřídění kategorií                       |
| 4.2 A  | kce                                           |
| 4.3 K  | omentáře ke zboží                             |
| 4.4 Pa | arametry                                      |
| 4.4.1  | Záložka Parametry                             |
| 4.4.2  | Záložka Šablony                               |
| 4.4.3  | Záložka Kategorie a šablony35                 |
| 4.5 V  | arianty zboží                                 |
| 4.6 Č  | íselníky                                      |
| 4.6.1  | Výrobci                                       |
| 4.6.2  | Dodavatelé                                    |
| 4.7 M  | ěny-kurzy                                     |

# 4 / 69

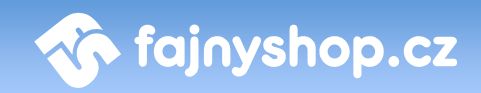

| 5 | Záka                                                                | zníci                                                                                                    | 7                                                                                                |
|---|---------------------------------------------------------------------|----------------------------------------------------------------------------------------------------|--------------------------------------------------------------------------------------------------|
|   | 5.1                                                                 | Přehled                                                                                                    | 7                                                                                                |
|   | 5.2                                                                 | Export e-mailů                                                                                                    | 7                                                                                                |
| 6 | Reda                                                                | akční systém                                                                                                    | 3                                                                                                |
|   | 6.1                                                                 | CMS                                                                                                    | 3                                                                                                |
|   | 6.2                                                                 | Úvodní stránka                                                                                                    | 9                                                                                                |
|   | 6.3                                                                 | Novinky                                                                                                    | )                                                                                                |
|   | 6.4                                                                 | Kontakt                                                                                                    | )                                                                                                |
|   | 6.5                                                                 | Bannery                                                                                                    | )                                                                                                |
|   | 6.6                                                                 | Fotogalerie                                                                                                    | 3                                                                                                |
|   | 6.7                                                                 | Správce obrázků 44                                                                                                    | 4                                                                                                |
| 7 | Impo                                                                | orty & Exporty                                                                                                    | 6                                                                                                |
|   | 7.1                                                                 | Importy 46                                                                                                    | 6                                                                                                |
|   | 7.1.                                                                | 1 Výběr dodavatele a import zboží 46                                                                                                    | 5                                                                                                |
|   | 7                                                                   |                                                                                                    | ,                                                                                                |
|   | /.                                                                  | 1.1.1 Založka nenaimportovane zdoži 40                                                                                                    | C                                                                                                |
|   | 7.                                                                  | 1.1.1       Založka nenaimportovane zboži       46         1.1.2       Záložka Import       46                                                                                                    | 5<br>5                                                                                           |
|   | 7.<br>7.<br>7.                                                      | 1.1.1       Založka nenaimportovane zboži       46         1.1.2       Záložka Import       46         1.1.3       Záložka Automatické importování       47         2       Univerzální import       47                                                                                                    | 5<br>7<br>7                                                                                      |
|   | 7.<br>7.<br>7.1.2                                                   | 1.1.1       Založka nenaimportovane zboži       46         1.1.2       Záložka Import       46         1.1.3       Záložka Automatické importování       47         2       Univerzální import       47         1.2.1       Specifikace detextách ceuhorů       47                                                                                                    | 5<br>5<br>7<br>7                                                                                 |
|   | 7.<br>7.<br>7.1.2<br>7.1.2<br>7.                                    | 1.1.1       Založka nenaimportovane zboži       46         1.1.2       Záložka Import                                                                                                    | ><br>5<br>7<br>7<br>7                                                                            |
|   | 7.<br>7.<br>7.1.<br>7.<br>7.<br>7.<br>7.                            | 1.1.1       Založka nenaimportovane zboži       46         1.1.2       Záložka Import                                                                                                    | ><br>5<br>7<br>7<br>7<br>9                                                                       |
|   | 7.<br>7.<br>7.1.2<br>7.<br>7.<br>7.<br>7.1.2<br>7.2                 | 1.1.1       Založka nenaimportovane zboži       46         1.1.2       Záložka Import.       46         1.1.3       Záložka Automatické importování       47         2       Univerzální import       47         1.2.1       Specifikace datových souborů       47         1.2.2       Ruční upload       49         3       Aktualizace zboží       49         Exporty       49                                                                                                    | 5<br>7<br>7<br>7<br>9                                                                            |
|   | 7.<br>7.<br>7.1.<br>7.<br>7.<br>7.<br>7.1.<br>7.2<br>7.2.           | 1.1.1       Založka nenaimportovane zboži       46         1.1.2       Záložka Import.       46         1.1.3       Záložka Automatické importování       47         2       Univerzální import       47         1.2.1       Specifikace datových souborů       47         1.2.2       Ruční upload       47         3       Aktualizace zboží       49         4       49       49         4       49       49         4       49       49         4       49       49         4       49       49         4       49       49         4       49       49         4       49       49         4       49       49         4       49       49         4       49       49         4       49       49         4       49       49         4       49       49         4       49       49         4       49       49         4       49       49         4       49       49         4       49       49 <t< td=""><td>&gt;<br/>7<br/>7<br/>7<br/>9<br/>9</td></t<> | ><br>7<br>7<br>7<br>9<br>9                                                                       |
|   | 7.<br>7.<br>7.1.<br>7.<br>7.<br>7.<br>7.<br>7.2<br>7.2.<br>7.2.     | 1.1.1Založka nenaimportované zboží461.1.2Záložka Import461.1.3Záložka Automatické importování472Univerzální import471.2.1Specifikace datových souborů471.2.2Ruční upload493Aktualizace zboží49Exporty491Helios Objednávky492Pohoda Zboží50                                                                                                    | 5<br>7<br>7<br>7<br>9<br>9<br>9                                                                  |
|   | 7.<br>7.<br>7.1.<br>7.<br>7.<br>7.1.<br>7.2<br>7.2.<br>7.2.<br>7.2. | 1.1.1       Zatozka nenaimportovane zboží       46         1.1.2       Záložka Import.       46         1.1.3       Záložka Automatické importování       47         2       Univerzální import       47         1.2.1       Specifikace datových souborů       47         1.2.2       Ruční upload       47         3       Aktualizace zboží       49         4       Helios Objednávky       49         2       Pohoda Zboží       50         3       Pohoda Objednávky       50                                                                                                    |                                                                                                  |
|   | 7.<br>7.<br>7.1.<br>7.<br>7.1.<br>7.<br>7.1.<br>7.2<br>7.2.<br>7.2. | 1.1.1Záložka nenaimportované zboží461.1.2Záložka Import.461.1.3Záložka Automatické importování472Univerzální import471.2.1Specifikace datových souborů471.2.2Ruční upload493Aktualizace zboží491Helios Objednávky492Pohoda Zboží503Pohoda Objednávky504Neptun Objednávky50                                                                                                    |                                                                                                  |
| 8 | 7.<br>7.<br>7.1.<br>7.<br>7.1.<br>7.<br>7.1.<br>7.2<br>7.2.<br>7.2. | 1.1.1Záložka henamportované zboží461.1.2Záložka Import.461.1.3Záložka Automatické importování472Univerzální import471.2.1Specifikace datových souborů471.2.2Ruční upload493Aktualizace zboží4941Helios Objednávky492Pohoda Zboží503Pohoda Objednávky504Neptun Objednávky505505055050550504Neptun Objednávky5055050550505505045050550505505055050550505505055050550505505055050550505505055050550505505055050550505505055050550505505055050550505505055050550<                                                                                                    |                                                                                                  |
| 8 | 7.<br>7.<br>7.1.<br>7.1.<br>7.1.<br>7.1.<br>7.2<br>7.2.<br>7.2.     | 1.1.1       Zatozka nenaimportovane zbozi       46         1.1.2       Záložka Import       46         1.1.3       Záložka Automatické importování       47         2       Univerzální import       47         1.2.1       Specifikace datových souborů       47         1.2.2       Ruční upload       47         1.2.2       Ruční upload       45         3       Aktualizace zboží       45         4       Helios Objednávky       45         2       Pohoda Zboží       50         3       Pohoda Objednávky       50         4       Neptun Objednávky       50         5       Systém       51         Kampaň       51       51                                                                                                    | 5<br>5<br>7<br>7<br>7<br>7<br>7<br>7<br>7<br>7<br>7<br>7<br>7<br>9<br>9<br>9<br>9<br>9<br>9<br>9 |

# 5 / 69

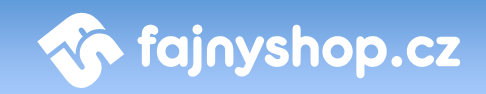

| 8.1.2 Editace kampaně 52                                       |
|----------------------------------------------------------------|
| 8.2 Přehled 53                                                 |
| 8.3 Registrované e-maily 53                                    |
| 8.4 Statistika 55                                              |
| 9 Nastavení                                                    |
| 9.1 Nastavení e-shopu 56                                       |
| 9.1.1 Záložka Základní 56                                      |
| 9.1.2 Záložka Obecné 57                                        |
| 9.1.3 Záložka Vzhled 58                                        |
| 9.1.4 Záložka Komentáře 59                                     |
| 9.1.5 Záložka E-maily 59                                       |
| 9.1.6 Práce s cenovými skupinami59                             |
| 9.1.6.1 Co je cenová skupina?                                  |
| 9.1.6.2 Přiřazení cenové skupiny nově registrovaným uživatelům |
| 9.1.6.3 Změna cenové skupiny u registrovaného zákazníka        |
| 9.2 Správci                                                    |
| 9.3 Moduly                                                     |
| 9.4 Info                                                       |
| 10 Statistiky                                                  |
| 11 Napojení na ekonomické systémy 62                           |
| 11.1 Helios - Export / Import 62                               |
| 11.1.1 Nastavení modulu 62                                     |
| 11.1.1.1 Přiřazení plateb a dopravy62                          |
| 11.1.1.2 Přiřazení balného62                                   |
| 11.1.2 Skladová evidence zásob 63                              |
| 11.1.2.1 Detailní export63                                     |
| 11.1.2.2 Aktualizace skladu63                                  |
| 11.1.2.3 Přidaní fotografií65                                  |
| 11.1.2.4 Omezení 65                                            |
| 11.1.3 Používaní ceníku 66                                     |

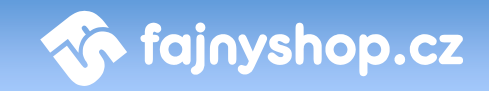

| Organizace cen v Heliosu u zboží     | 66                                                                                                    |
|--------------------------------------|----------------------------------------------------------------------------------------------------|
| Přiřazení ceníku k zákazníkům        | 66                                                                                                    |
| Pojmy                                | 66                                                                                                    |
| Omezení                              | 66                                                                                                    |
| ce s prodejními objednávkami         | 67                                                                                                    |
| Export z e-shopu                     | 67                                                                                                    |
| Import do Heliosu                    | 67                                                                                                    |
| Nastavení definice Importu v Heliosu | 68                                                                                                    |
| Možné problémy                       | 68                                                                                                    |
|                                      | Organizace cen v Heliosu u zbożi<br>Přiřazení ceníku k zákazníkům<br>Pojmy<br>Omezení<br>Ce s prodejními objednávkami<br>Export z e-shopu<br>Import do Heliosu<br>Nastavení definice Importu v Heliosu<br>Možné problémy |

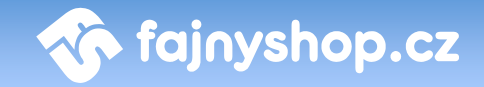

# 1 Úvod

Celá obsluha internetového obchodu je dostupná v části webové administrace eshopu. Ta je vždy dostupná na adrese http://www.nazevshopu.cz/admin/.

#### 1.1 Přihlášení do administrace

Při vstupu na stránku jste vyzváni k přihlášení do administrace. Přihlašovací údaje si můžete sami upravit viz. **Domů - Nastavení uživatelského účtu**.

| Jméno: | Zapomněli jste své heslo?<br>Pokud jste zapomněli vaše<br>přístupove heslo, tak klikněte na<br>nasledující odkaz. |
|--------|----------------------------------------------------------------------------------------------------|
|        | <u>Zaslat heslo na email</u>                                                                                      |

Po kliknutí na tlačítko **PŘIHLÁSIT SE** vstoupíte do administrace Vašeho obchodu. Vaše jméno se zobrazí vpravo nahoře na liště. Kliknutím na toto jméno se dostanete k rychlé editaci vašeho přihlašovacího jména a hesla.

#### **1.2 Odhlášení**

Pro odhlášení z administrace použijte *tlačítko vypnutí* **(1999)**, které je umístěno vpravo na horní liště.

#### **1.3 Hlavní menu**

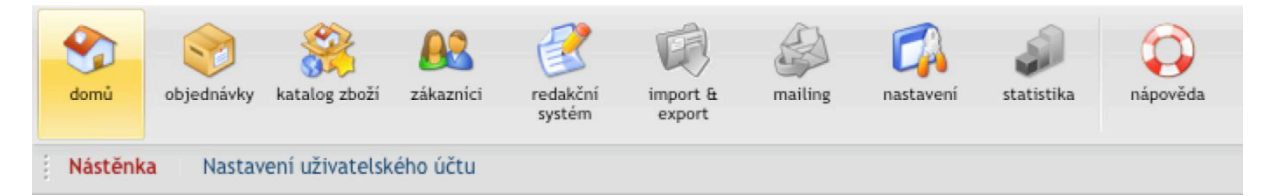

Administrace je rozdělena na několik základních sekcí umístěných v horním menu. Po kliknutí na ikonku sekce se ve spodní části menu zobrazí další podsekce.

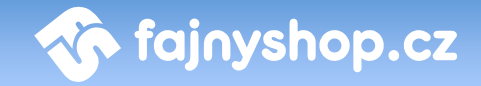

# 2 Domů

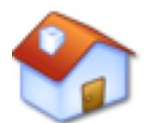

Sekce **Domů** je výchozí sekce, která se zobrazuje po přihlášení do systému - konkrétně část **Nástěnka**, která přináší rychlý přehled o posledních událostech v e-shopu.

#### 2.1 Nástěnka

|                                            | bjednávek              |              |             |              | Poslední ko               | omentáře                                                                                                    | 1                         | lalši komentare |
|--------------------------------------------|------------------------|--------------|-------------|--------------|---------------------------|----------------------------------------------------------------------------------------------------|---------------------------|-----------------|
| bdobi                                      |                        |              | Počet       | objednávek   | ID / Datum                | Titulek / Text                                                                                                    | Výrobek                   | Akce            |
| a poslednici                               | h 24h                  |              |             |              | 3129                      | Dobrý den, rozbil se nám sat, přitímač Strong SRT 4500.                                                                             | Satelitni                 | 0 💽 🗑           |
| Za posledni týden                          |                        |              |             | 03.06. 11:13 | ve kterém používáme kartu |                                                                                                    |                           |                 |
| a posledni r                               | nesic<br>10 objednávak |              | Datist      | objednávky - | 3128<br>02.06. 13:20      | dobrý den chtěl bych se zeptat jestli někdo nevíte o<br>nějakém                                                                     | DISCO<br>ZRCADLOVÁ        | 0 🖬 🕯           |
| ) / Datum                                  | Zákaznik               | Celkem's DPH | Stav        | Akce         | 3127<br>02.04. 19:00      | digicorder hd s2<br>Jak se u tohoto přistroje dostanou nahrané pořady v HD<br>kvalitá do PC?                                        | Technisat<br>DigiCorderas | 0 🖬 🕯           |
| 5126<br>1.06. 11:50<br>5125<br>1.06. 11:26 |                        |              | vyřízuje se |              | 3126<br>02.06. 17:15      | chybná informace, nejde o ZOOM<br>Doporučuji opravit popis, protože nejde o zoom<br>dsiekolnice, ale zvětšení je zde pevně          | DALEKOHLED<br>Rv21        |                 |
| 5124<br>1.06. 11:24                        |                        |              | vyfizuje se |              | 3125<br>02.04. 15:55      | Porad te prosim<br>Chtěla bych si tuto tašku koupit, jenže můj notebook má<br>fa <sup>*</sup> Myclite. Je se mí                     | Talka pro<br>notebook     | 0 🖬 1           |
| 5123<br>1.06. 11:07<br>5122                |                        |              | vyftzuje se |              | 3124<br>02.06. 13:27      | Kufr na nářadi Keter<br>Mám v pořadi už druhý kufr této značky. Pracují jako<br>ordí servímena u jedně                              | Kufr na nářadi…           | 0 🖬 1           |
| 5121<br>1.06. 10:31                        |                        |              | vyfizuje se |              | 3123<br>01.06. 15:28      | Prosta<br>Dá se nastavit na tomto držáku družice                                                                                    | Satelitri drzak           | 0 🖬 1           |
| 5120<br>1.04 10-30                         |                        |              | vyřízuje se |              | 3122                      | Dá se nastavit na držáku družice Thor3-HotBird6-AstreA3                                                                             | Satelitni drzak           | 021             |
| 5118<br>1.06. 09:54                        |                        |              | vyfizuje se |              | 3121<br>31.05. 18:30      | 22.2<br>Zvukový systém Redstar je celkem kvalitní zařízení. Lze                                                                     | zvukový systém            | • 🖬 1           |
| 5117<br>1.06. 09:29                        |                        |              | vyfizuje se |              | 3120<br>29.05.09:25       | Re: Redukce pro CDMA EDVO Rev.A ExpressCard/34<br>Dobry den, Bohubel nejsme schopni kompatibilitu téchto<br>donu spätipilitu téchto | DeLock Cardbus            |                 |

V této sekci se zobrazují statistiky provedených objednávek za určité časové období, seznam posledních 10ti objednávek a 10 posledních komentářů. Spodní část sekce slouží k zadávání a zobrazování rychlých poznámek. Rychlé poznámky můžete použít pro zadávání úkolu a zpráv ostatním uživatelům administrace. Tyto poznámky se zobrazují společně od všech uživatelů systému.

#### 2.2 Nastavení uživatelského účtu

V sekci Nastavení uživatelského účtu si můžete upravit vaše přihlašovací údaje do systému. Na zadaný e-mail se vám bude zasílat nové heslo v případě, že si o něj požádáte (pokud stávající zapomenete), proto dbejte na to, abyste uvedli funkční e-mailovou adresu. Pokud při editaci údajů nechcete měnit přihlašovací heslo, tak

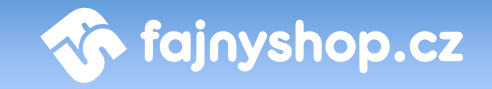

pole *Heslo* a *Heslo znovu* nechte prázdné. Uloží se všechny zadané údaje a heslo zůstane nastaveno původní.

Poslední volba WYSIWYG editor zapne nebo vypne zobrazení editoru. Pokud je tato volba aktivní, zobrazuje se například při editaci textu u zboží editor podobný Wordu. V tomto editoru můžete snadno formátovat text bez znalosti HTML.

| <b>Mastavení uživatelského účtu</b> |                      |        |  |  |  |  |  |  |  |  |
|-------------------------------------|----------------------|--------|--|--|--|--|--|--|--|--|
| Křestní jméno:                      | Karel                |        |  |  |  |  |  |  |  |  |
| Příjmení:                           | Horáček              |        |  |  |  |  |  |  |  |  |
| E-mail:                             | horacek@fajny-web.cz |        |  |  |  |  |  |  |  |  |
| Telefon:                            | 777123123            |        |  |  |  |  |  |  |  |  |
| Přihlašovací jméno:                 | admin                |        |  |  |  |  |  |  |  |  |
| Heslo:                              |                      |        |  |  |  |  |  |  |  |  |
| Heslo znovu:                        |                      |        |  |  |  |  |  |  |  |  |
| WYSIWYG editor:                     |                      |        |  |  |  |  |  |  |  |  |
|                                     |                      | Uložit |  |  |  |  |  |  |  |  |

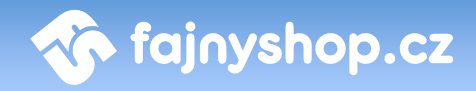

# 3 Objednávky

Zkrácený seznam nově přijatých (nevyřízených) objednávek je vždy první věc, která se vám zobrazí po přihlášení do administrace na uvítací stránce, odkud můžete proklikem pokračovat na kompletní přehled objednávek. Tento seznam je vždy přehledně rozdělen podle období, ve

kterém byly objednávky přijaty (dnes, včera, minulý týden atp.). Do evidence objednávek se vždy dostanete prostřednictvím sekce Objednávky v horním menu.

#### 3.1 Přehled

V sekci **Přehled** se vám zobrazují veškeré objednávky evidované v systému, které je možno dále filtrovat a je možno s nimi provádět potřebné akce.

V přehledu objednávek máme k dispozici také možnost objednávky hromadně

odeslat Hromadně odeslat. Tato funkce slouží k hromadnému označení objednávek jako vyřízených, nastaví u těchto objednávek stav na vyřízeno, datum expedice a zákazníkům odešle informační e-mail. Do vstupních polí zadáváme číslo objednávky (lze zadávat jen číslo objednávky bez prefixu).

#### 3.1.1 Filtry a vyhledávání

| 🎯 Objednávky                                                                                            |
|----------------------------------------------------------------------------------------------------|
| Přijaté Nevyřízené Vyřízené Stornované Vrácené zboží Nedodané zboží Dodané zboží Vyzvednutí na prodejně |
| Strana 1 z 767 1 2 3 4 5 6 7 8 9 »                                                                      |
| Řadit podle: Pňjato 👽 sestupně 🔽 Číslo objednávky: Zákazník: hledej <u>∓rozšířené hledání</u>           |

V administraci jsou předdefinované filtry (záložky v sekci Objednávky):

- **Přijaté:** seznam všech objednávek, které jsou v evidenci e-shopu
- Nevyřízené: seznam nevyřízených objednávek tedy těch, které jsou ve stavu "vyřizuje se"
- Vyřízené: seznam vyřízených objednávek tedy těch, které jsou ve stavu "vyřízeno"
- **Stornované:** seznam vyřízených objednávek tedy těch, které jsou ve stavu "stornováno"
- Vrácené zboží: zboží, které zákazník vrátil tedy objednávky ve stavu "vráceno"
- Nedodané zboží: zboží z objednávek, které jsou ve stavu "vyřizuje se"
- Dodané zboží: zboží z objednávek, které jsou ve stavu "vyřízeno"

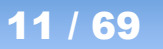

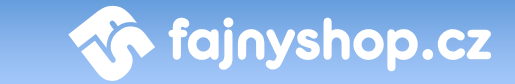

 Vyzvednutí na prodejně: zde jsou objednávky, které jsou označené jako vyřízené a jako způsob dopravy byl vybrán "vyzvednutí na prodejně"

Dále je možné v jednotlivých záložkách vyhledávat objednávky podle čísla objednávky, podle zákazníka nebo můžeme využít **rozšířené hledání** 

Pomocí rozšířeného hledání můžete vyhledávat ty objednávky, které obsahují konkrétní výrobek, který jste zadali. Lze vyfiltrovat jen objednávky, které obsahují výrobek od určitého dodavatele.

| Rozšířené hledání: Kód výrobku: | Název výrobku: | Dodavatele: | Nevybráno | hledej |
|---------------------------------|----------------|-------------|-----------|--------|
|                                 |                |             |           |        |

#### 3.1.2 Seznam objednávek a akce

| ID                | Číslo        | Přijato                 | Zákazník    | Celkem s DPH | Zaplaceno | Stav       | Zprac. | Akce  |  |
|-------------------|--------------|-------------------------|-------------|--------------|-----------|------------|--------|-------|--|
| Datum: MINULÝ ROK |              |                         |             |              |           |            |        |       |  |
| 33744 📃           | 200833744    | Po 21.01.2008, 13:06    | Petr Kuchař | 1 867 Kč     | ×         | stornováno | *      | a 🖉 🗊 |  |
| 33743 📃           | 200833743    | Pá 18.01.2008, 13:59    | Jan Novák   | 5 950 Kč     | ×         | vyřízeno   | *      | 2 🖉 🗊 |  |
| t_ 🖯 Ozn          | ačit/Odznači | it vše Vybrané položky: | A<br>Y      |              |           |            |        |       |  |

V seznamu objednávek máte základní informace o objednávkách a funkce k manipulaci s nimi.

Sloupce:

- ID: je identifikační číslo objednávky
- Číslo: číslo objednávky
- **Přijato:** datum přijetí objednávky
- Zákazník: zákazník, který zadal objednávku
- Celkem s DPH: celková cena objednávky s DPH
- Zaplaceno: informuje, zda-li je již objednávka zaplacena, tento příznak je aktivní jen u objednávek, které mají formu úhrady bankovním převodem. Byla-li objednávka již zaplacena, je zde zobrazena ikona 4, v opačném případě pak 4. Tento stav není nijak směrodatný, ale s ohledem na zákazníka, kterého zajímá, jestli již k obchodníkovi dorazila jeho transakce, je vhodné tento stav poctivě měnit.
- Stav: stav objednávky. Všem novým objednávkám je implicitně přiřazován stav Vyřizuje se. Stav objednávky je možné změnit v jejím detailu. Podle stavu objednávky je pak možné objednávky přehledněji zobrazovat pomocí filtru.
- **Zprac.:** informuje, zda-li byla objednávka již vytištěna (nastavuje se při vytisknutí objednávky)

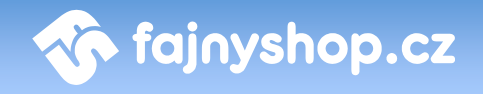

- Akce:
  - Vyzvednuto <sup>9</sup> bude označeno jako vyzvednuté na prodejně (dostupné jen v záložce Vyzvednutí na prodejně)
  - Vyzvednuto a zaplaceno P totéž jako vyzvednuto, ale je ještě přidán příznak zaplaceno (dostupné jen v záložce Vyzvednutí na prodejně)
  - Zobrazit objednávku 🛄 zobrazí detail objednávky určený pro tisk
  - o Editovat 🧖 zobrazí detail objednávky pro editaci
  - Smazat III smaže objednávku (pozor smaže objednávku z celého systému, nedoporučuje se)

#### 3.1.3 Detail objednávky (editace)

V detailu objednávky pro editaci máte vypsány podrobnosti k objednávce, které můžete dodatečně upravovat (například adresu odběratele nebo provést změnu objednaného zboží). Je zde také přehled poznámek k objednávce od správců eshopu.

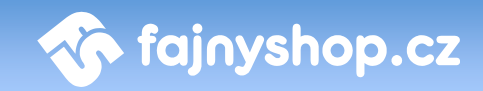

| Editace objednávky      |                        |                                   |                      |             |                  |                   |              |                 |                     |
|-------------------------|------------------------|-----------------------------------|----------------------|-------------|------------------|-------------------|--------------|-----------------|---------------------|
|                         |                        |                                   |                      |             |                  |                   | Editac       | e objednávky: l | D 33743 (200833743) |
| Nastavení objednávky    |                        |                                   |                      |             | Poznámky         | k objednáv        | ce           |                 |                     |
| Stav objednávky         | vyřízeno               | :                                 |                      |             | Pá 18.01.200     | 8, 13:59 - systén | nová         |                 |                     |
| Zdroj objednání         | i ažes eben            |                                   |                      |             | Zadání objedr    | ávky zakazníkem   |              |                 |                     |
|                         | pres snop              | •                                 |                      |             | Poznámka:        |                   |              |                 |                     |
| Cislo zasilky           | -                      |                                   | uká                  | zat         |                  |                   |              |                 |                     |
| Odkud přišel            | http://pocitace-a      | -prislusenstvi.nej-shop.cz/       |                      |             |                  |                   |              |                 |                     |
| Poznámka administrátora | :                      |                                   |                      |             |                  |                   |              |                 |                     |
|                         |                        |                                   |                      |             |                  |                   |              |                 | Přídat poznámku     |
|                         |                        |                                   |                      |             |                  |                   |              |                 |                     |
|                         | Zadaný text bude přidá | in do e-mailu odesilaném při vyex | pedování objednávky. |             |                  |                   |              |                 |                     |
| Obiedzávka              |                        |                                   |                      |             |                  |                   |              |                 |                     |
| Objednavka              |                        |                                   |                      |             |                  |                   |              |                 |                     |
| Zákazník: Jan I         | Novák                  |                                   |                      |             |                  |                   |              |                 |                     |
| E-mail: fdia@           | @seznam.cz             |                                   |                      |             |                  |                   |              |                 |                     |
| Objednáno dne: Pá 1     | 8.01.2008, 13:59       |                                   |                      |             |                  |                   |              |                 |                     |
| Doprava a platba        |                        |                                   |                      |             |                  |                   |              |                 |                     |
| Doprava:                |                        |                                   |                      |             |                  |                   |              |                 |                     |
| Ces                     | ska posta              |                                   | •                    |             |                  |                   |              |                 |                     |
| Platba: Dol             | bírka                  |                                   | <u>.</u>             |             |                  |                   |              |                 |                     |
| Expedováno: 18.0        | 01.2008                |                                   |                      |             |                  |                   |              |                 |                     |
| Fakturační údaje        |                        | Dodací údaje                      |                      |             | _                |                   |              |                 |                     |
| Jméno:                  |                        | Jméno (firma):                    |                      |             |                  |                   |              |                 |                     |
| Jan                     |                        |                                   |                      |             |                  |                   |              |                 |                     |
| Příjmení:<br>Novák      |                        | Ulice:                            |                      |             |                  |                   |              |                 |                     |
| Telefon:                |                        | PSČ: Město:                       |                      |             |                  |                   |              |                 |                     |
| E-mail:                 |                        |                                   |                      |             |                  |                   |              |                 |                     |
| fdia@seznam.cz          |                        | Poznámka k objednáv               | ce                   |             |                  |                   |              |                 |                     |
| Petrová 8               |                        |                                   |                      |             |                  |                   |              |                 |                     |
| PSČ: Město:             |                        |                                   |                      |             |                  |                   |              |                 |                     |
| Firma:                  |                        |                                   |                      |             |                  |                   |              |                 |                     |
| ۳Å.                     |                        |                                   |                      |             |                  |                   |              |                 |                     |
| 10.                     |                        |                                   |                      |             |                  |                   |              |                 |                     |
| DIČ:                    |                        |                                   |                      |             |                  |                   |              |                 |                     |
| Objednané zboží         |                        |                                   |                      |             |                  |                   |              |                 |                     |
| ID Zboži                |                        |                                   | Kód                  | Množstvi    | Cena bez DPH/ks  | Poplatek          | Cena bez DPH | Sazba DPH       | Cena s DPH          |
| 63721 ACER AL1751As     |                        |                                   | xz123                | 1 ks        | 5000             | 0                 | 5000         | 19%             | 5950 👔              |
| Přepravné a platba      |                        |                                   |                      |             | 140              |                   |              |                 | 140                 |
| Cena celkem             |                        |                                   |                      |             |                  |                   |              |                 | 6090 Kč             |
|                         |                        | Přepnout na                       | tisk 🔎 Přeposla      | t kopij 🥙 : | Zapsat a odeslat | 2                 | Smazat 💭 z   | pět 🕜 Por       | užít 🔲 Uložit       |
|                         |                        |                                   | spon                 |             | and a sublide    |                   | . 6.         |                 |                     |

#### 3.1.3.1 Nastavení objednávky

V této části můžeme změnit **stav objednávky, zdroj objednání**, stav **zaplaceno**, číslo zásilky a přidat poznámku administrátora. Text z poznámky administrátora bude vložen do informačního e-mailu, který se zákazníkovi zasílá při expedování zásilky nebo stornování.

Kliknutím na tlačítko Zapni editaci Zapni editaci zpřístupníme k editaci další části nastavení objednávky. Můžeme pak změnit typ dopravy a platby, fakturační a dodací adresu a poznámku k objednávce (zadanou zákazníkem).

## 3.1.3.2 Objednané zboží

Ve spodní části objednávky je seznam objednaného zboží. Pokud zapneme editaci zboží, je možno také editovat kód, počet kusů zboží v objednávce, cenu a recyklační poplatek, případně přidávat další zboží k objednávce.

| Objednané zboží    |               |       |          |                 |          |              |           |            |   |
|--------------------|---------------|-------|----------|-----------------|----------|--------------|-----------|------------|---|
| ID                 | Zboží         | Kód   | Množství | Cena bez DPH/ks | Poplatek | Cena bez DPH | Sazba DPH | Cena s DPH |   |
| 63721              | ACER AL1751As | xz123 | 1 ks     | 5000            | 0        | 5000         | 19%       | 5950       | Î |
| Přepravné a platba |               |       |          | 140             |          |              |           | 140        |   |
| Cena celkem        |               |       |          |                 |          |              | 6090 Kč   |            |   |

V této části můžeme také editovanou objednávku **sloučit** s jinou tak, že do příslušného pole zadáme ID objednávky se kterou chceme objednávku sloučit. Zboží ze slučované objednávky se poté přesune do objednávky, kterou jsme editovali. Slučovaná objednávka se označí ve výpisu přeškrtnutě a jako sloučená.

### 3.1.3.3 Poznámky k objednávce

V poznámkách u objednávky si můžou jednotliví správci psát libovolné poznámky k objednávce. Také jsou zde zapisovány některé poznámky automaticky, například: zadání objednávky, změna stavu objednávky správcem, atd.

### 3.1.3.4 Funkce dostupné při editaci

👰 Přepnout na tisk 🔊 Přeposlat kopii 🥙 Zapsat a odeslat 🛛 👘 Smazat 🥎 Zpět 🚫 Použít 🙀 Uložit

Na konci stránky máte k dispozici následující tlačítka:

- Přepnout na tisk: zobrazí se stránka s objednávkou pro tisk
- Přeposlat kopii: znovu odešle zákazníkovi e-mail s kopií objednávky, před odesláním je možné zadat doplňující text, který se vloží do odesílaného emailu
- Zapsat a odeslat: zapíše změny a odešle zákazníkovi informační e-mail podle nastaveného stavu objednávky. Informační e-mail se odesílá pouze v případě, kdy stav objednávky změníte na vyřízeno nebo stornováno.
- Smazat: smaže objednávku ze systému
- Zpět: návrat o stránku zpět bez uložení
- Použít: uloží změny a zůstane na stránce
- Uložit: uloží změny a vrátí se na seznam objednávek

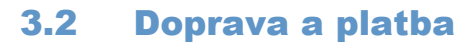

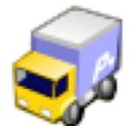

V této části nastavujete způsoby dopravy a jejich provázání se zadanými typy plateb, které budou zobrazovány zákazníkovi při vytváření objednávky.

fajnyshop.cz

#### 3.2.1 Způsob dopravy

V sekci **Způsob dopravy** si nastavujete typy dopravy, které budou zákazníkovi nabízeny při dokončení objednávky.

| Způsob dopr     | avy Typy plateb       |       |       |    |            |     |     |     |        |
|-----------------|-----------------------|-------|-------|----|------------|-----|-----|-----|--------|
| ID Název dopr   | avy                   |       |       |    | Cena s DPH | DPH | Poř | adí | Akce   |
| 1 Česká pošta   |                       |       |       |    | 100        | 19% | O   | 0   | 2      |
| 2 Osobní odbě   | 2 Osobní odběr        |       |       |    | 0          | 0%  | O   | ٥   | 2      |
| 10 Expresní dor | učení (do 24h od expe | dice) |       |    | 40         | 0%  | Ø   | ٥   |        |
| Dopravné zo     | larma                 |       |       |    |            |     |     |     |        |
| D               | opravné zdarma:       |       | 15000 | Кč |            |     |     |     |        |
| Je              | dnotka dopravy:       | 🖲 kč  | 🔘 kg  |    |            |     |     |     |        |
|                 |                       |       |       |    |            |     |     |     | Uložit |

V této části můžete také nastavit částku, při jejímž dosažení se nebude započítávat zákazníkovi cena za dopravu (**Dopravné zdarma**). Poslední položkou je **Jednotka dopravy**, která určuje jednotku, ve které se bude zadávat platnost varianty dopravy.

Zadání nového způsobu dopravy provedete klikem na tlačítko Přidat způsob dopravy

Přidat způsob dopravy

V zobrazeném formuláři zadáváte Název dopravy, Cenu s DPH, hodnotu DPH, URL pro sledování zásilek (např. u služeb PPL je možnost zjistit v průběhu přepravy, kde se zásilka aktuálně nachází). Dále můžete zadat Poznámku (ta se zobrazuje jako informační text při zvolení daného typu dopravy u dokončování objednávky), Poznámku v emailu při obdržení objednávky a Poznámku v emailu při expedici objednávky.

V poslední části můžete nastavit omezení platnosti dané varianty dopravy. Dopravu můžete nastavit jen pro zboží z kategorii, jejichž ID vypíšete do příslušného

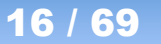

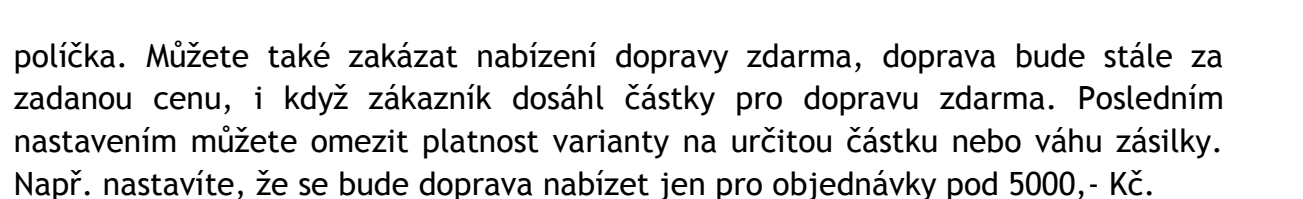

🏠 fajnyshop.cz

#### 3.2.2 Typy plateb

V sekci **Typy plateb** si nastavujete provázání předdefinovaných typů plateb se zadanými způsoby dopravy.

| Způsob dopravy  | Typy plateb                        |          |         |                                                       |      |
|-----------------|------------------------------------|----------|---------|-------------------------------------------------------|------|
| Typ platby      | Zobrazovaný název                  | Poplatek | Umožnit | Povolené kombinace s dopravou                         | Akce |
| Dobírka         | Dobírka                            | 40.00    | А       | Česká pošta; Expresní doručení (do 24h od expedice);  |      |
| Bankovní převod | Platba předem<br>(bankovní převod) | 0.00     | А       | Osobní odběr; Expresní doručení (do 24h od expedice); |      |
| Hotově          | Hotově                             | 0.00     | А       | Osobní odběr;                                         |      |

Jednotlivé typy plateb jsou defaultně přednastaveny v systému, nemůžete přidávat

nové typy plateb, ale pouze editovat stávající kliknutím na ikonku Editovat 🜌 .

V zobrazeném formuláři zadáváte Název platby, Cenu s DPH, Poznámku (ta se zobrazuje jako informační text při zvolení daného typu platby u dokončování objednávky), Poznámku v emailu při obdržení objednávky a Poznámku v emailu při expedici objednávky.

V poslední části můžete nastavit omezení platnosti daného typu platby. Můžete platbu deaktivovat volbou Umožnit - platba se přestane zákazníkovi nabízet. A poslední volbou nastavíte, se kterým typem dopravy se má zvolená platba nabízet. Ke každé platbě nemusí být přiřazena doprava a naopak k jedné platbě mohou být přiřazeny všechny způsoby dopravy. Ne vždy je vhodné kombinovat všechny možné způsoby (např. Dobírku s Bankovním převodem apod.). Je jen na vás jaké kombinace zákazníkovi připravíte a které budou také pro vás výhodné.

#### 3.3 Certifikáty

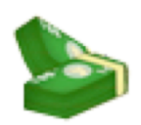

Dárkové certifikáty pro nákup ve vašem e-shopu je možné generovat a odesílat zákazníkům prostřednictvím e-mailového zpravodaje (viz. Newsletter).

V seznamu zadaných dárkových certifikátů se zobrazuje **Kód** certifikátu, jehož zadáním při dokončování objednávky získává zákazník slevu uvedenou v certifikátu. Dále pak **Hodnotu** certifikátu, jeho **Platnost do**, zda již byl použit a je-li zaplacen.

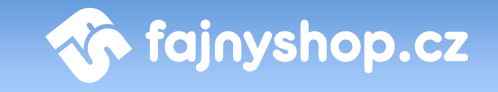

Certifikát lze použít zákazníkem pouze v případě, je-li nastaveno, že je zaplacen. Je to z důvodu, když si zákazník objedná dárkový certifikát prostřednictvím eshopu a vy mu jej posíláte vytištěný. Certifikát mu tedy aktivujete až nastavením, že je zaplacen v momentě, kdy obdržíte platbu za objednaný certifikát.

|          | Dárkové certifikáty | y        |                |         |           |      |
|----------|---------------------|----------|----------------|---------|-----------|------|
| Strana 1 | 2 1                 |          |                |         |           |      |
| Hledat:  |                     | hledat   |                |         |           |      |
| ID       | Kód                 | Hodnota  | Platnost<br>do | Použitý | Zaplacený | Akce |
| 1        | J6U8-X1KR-9QYH-9DKR | 10.00 Kč | 04.09.2009     | *       | *         | 2    |
| Strana 1 | 2 1                 |          |                |         |           |      |

Přidání dárkového certifikátu provedete kliknutím na tlačítko **Přidat dárkový** certifikát

V zobrazeném formuláři zadáváte **Hodnotu** certifikátu a to buď v Kč nebo v procentech a **Platnost** do kdy je možné uplatnit slevu z dárkového certifikátu. Po kliknutí na tlačítko **Přidat** se vygeneruje nový certifikát s jedinečným kódem.

#### 3.4 Česká pošta

Nápovědu k této sekci připravujeme.

#### 3.5 SMS

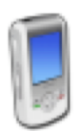

ČESKÁ POŠTA

V této sekci nastavujete upozornění, které zákazníkovi můžete zasílat při expedici objednávky prostřednictvím SMS zprávy. Odesílání zpráv je prováděno přes SMS bránu služby <u>klikniavolej.cz</u>.

Ve formuláři nastavujete **Login** a **Heslo**, které vám bylo přiděleno službou Klikniavolej pro přístup k SMS bráně. **Telefonní číslo** je číslo, které se zákazníkovi objeví jako odesílatel SMS zprávy. Toto číslo musí byt autorizováno pro použití ve službě Klikniavolej, viz. jejich nápověda.

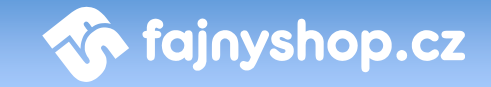

| SMS                                      |                                                                                                    |                          |
|------------------------------------------|----------------------------------------------------------------------------------------------------|--------------------------|
| Nastavení                                |                                                                                                    |                          |
| Účet                                     |                                                                                                    |                          |
| Login:                                   | 816712171                                                                                                    |                          |
| Heslo:                                   |                                                                                                    |                          |
| Telefoni číslo:                          | 420603276342                                                                                                 |                          |
| Texty zpráv                              |                                                                                                    |                          |
| Text SMS pro Obchodní balík České pošty: | Zbozi z obj. %co bylo predano Ceske poste. Balik Vam bude<br>dorucen nasledujici pracovni den. %cb_t %obchod | Θ                        |
|                                          | Cislo baliku je %cb                                                                                          | Θ                        |
|                                          | Celkovy počet znaků:124                                                                                      |                          |
| Dodatečné nastavení                      |                                                                                                    |                          |
| Odesílat i na pevnou linku:              |                                                                                                    |                          |
| Aktivni                                  | ſ.                                                                                                    |                          |
| Stav účtu                                |                                                                                                    |                          |
| Přibližný stav účtu v Kč                 | 1652.7                                                                                                    |                          |
|                                          |                                                                                                    | 🚫 Aktualizovat nastavení |

V části **Texty zpráv** je možné pro každou z typů doprav, zadanou v systému, nastavit jiný text SMS zprávy. V textu lze použít následující proměnné, které doplní aktuální hodnoty ze systému.

%co - číslo objednávky
%cb\_t - text s číslem balíku
%obchod - název e-shopu

Posledním nastavením je, jestli se mají SMS zprávy odesílat i na **pevnou linku** a zda je zasílaní SMS zprav **aktivní** nebo nikoliv. Odškrtnutím volby **Aktivní** můžeme dočasně pozastavit zasílaní SMS zpráv.

**Stav účtu** je pouze informační údaj o zbývajícím kreditu (hotovosti) pro zasílání SMS zpráv. Nedochází k žádné aktualizaci ze strany SMS brány. Od hodnoty, kterou nastavíte do řádku se bude odečítat cena za odeslané SMS zprávy.

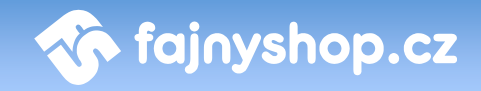

# 4 Katalog zboží

Sekce **Katalog zboží** slouží primárně ke správě oddělení a do něj zařazeného zboží včetně všech popisků, obrázků, parametrů a dalších informací uváděných ke zboží. V této sekci lze dále nalézt globální nastavení akcí, komentářů, parametrů, variant, výrobců a dodavatelů atd.

#### 4.1 Katalog zboží

Katalog zboží je hlavní částí této sekce. Slouží k administraci kategorií a zboží v eshopu.

#### 4.1.1 Výpis zboží

Výpis zboží se skládá z několika záložek pomocí nichž si můžete filtrovat výpis zboží v e-shopu.

#### 4.1.1.1 Záložka Přehled

Přehled zboží v e-shopu je rozdělen na dvě části, kde v levé části vidíte strom kategorií, které máte na e-shopu vytvořeny a v pravé části výpis výrobků z vybrané kategorie.

| Přehled Vyhledávání Zamknuté zboží Bazarové zboží Novinky Zboží v akci Skryté Chybějící parametry |                                                  |                                                                                                    |          |                      |                           |  |  |  |
|---------------------------------------------------------------------------------------------------|--------------------------------------------------|----------------------------------------------------------------------------------------------------|----------|----------------------|---------------------------|--|--|--|
| trom kategorií                                                                                    | Výpis kategorie: Monitory                        |                                                                                                    |          |                      |                           |  |  |  |
| Katalog                                                                                           | Strana 1 z 1                                     |                                                                                                    |          |                      |                           |  |  |  |
| veroztrizeno<br>Rychlé přidání<br>Î Koš<br>∃ → Počitače a příslušenství                           | Dodavatel: zvolte dodavatele<br>Zobrazit skryté: | Dodavatel: zvolte dodavatele 🛟 Radit podle: ID 🔹 vzestupně 🛟 Hledat: v Katal. číslu 🛟 (hledej)<br>Zobrazit skryté: 🗆 |          |                      |                           |  |  |  |
| 🛁 Monitory<br>🛁 Tiskárny                                                                          | Marže: E-shop: 0.00 %                            | 0.00 Kč bez DPH Prodejna:                                                                                            | 0.00 %   | 0.00 Kč bez DPH (nas | itav                      |  |  |  |
| 🗷 📥 Nábytek                                                                                       | Cesta: Katalog - Monitory                        |                                                                                                    |          |                      | <ul> <li>edita</li> </ul> |  |  |  |
|                                                                                                   | ID Katal. č.                                     |                                                                                                    |          |                      |                           |  |  |  |
|                                                                                                   |                                                  | []                                                                                                    |          |                      |                           |  |  |  |
|                                                                                                   | 63721 🔲 🖲 xz123                                  | ACER AL1751As                                                                                                    | 0        | 5000 0.00            | % 1 🔒 🖓 🚖 🌶 🗟 🗊           |  |  |  |
|                                                                                                   | 63722 📃 💿 xd5g87                                 | 17" LCD EOSFOF extra wide                                                                                            | <b>@</b> | 1590 0.00            | % 3 🔒 🖓 🚖 🌶 📓 🕯           |  |  |  |
|                                                                                                   | t 🖯 Označit/Odznačit vše 🛛 Vy                    | brané položky:                                                                                                    |          |                      |                           |  |  |  |
|                                                                                                   | Strana 1 z 1                                     |                                                                                                    |          |                      |                           |  |  |  |
|                                                                                                   |                                                  |                                                                                                    |          |                      |                           |  |  |  |

Výpis kategorie můžeme také filtrovat jen podle vybraného **Dodavatele**, změnit řazení výrobků podle zadaného sloupce a **Hledat** zadanou frázi v určitém sloupci.

Zaškrtnutím volby **Zobrazit skryté <sup>Zobrazit skryté:** se přidají do výpisu zboží i skryté položky.</sup>

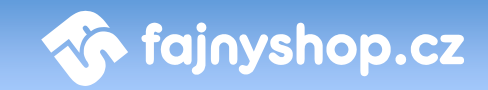

V řádku Marže můžete rychle změnit marži pro aktivní kategorii.

Manuál

Kliknutím na tlačítko **Editace** editace se přepne výpis zboží v kategorii do editačního módu a vypsané údaje můžete rychle změnit v tomto výpisu.

Ve stručném přehledu zboží z dané kategorie jsou vypisovány následující údaje o zboží.

**ID.** V tomto sloupci je vždy zobrazeno ID, které FajnySHOP danému zboží přiřadil, toto ID nelze změnit, stejně tak není možné jakkoliv nastavit číslování produktů.

Skrytí zboží. Kliknutím na ikonku 
provedeme skrytí zboží, které můžeme potom znovu odkrýt kliknutím na ikonku 
. Pokud nemáte zaškrtnuté Zobrazovat skryté, tak vám po skrytí zboží ze seznamu zmizí.

**Katalogové číslo.** Je identifikační číslo zboží, většinou je přebíráno od dodavatele.

Název. Jako název je zde použit vámi zadaný název zboží.

Web. Kliknutím na ikonku 🥌 zobrazíte detail zboží na stránkách vašeho obchodu.

Nákupní cena a sleva. Nastavená nákupní cena bez DPH a výše slevy v procentech.

Dostupnost. ID dostupnosti zvolené pro toto zboží.

Akce:

20 / 69

i - Zamknutí zboží. Zamknuté zboží se nebude aktualizovat při pravidelných aktualizacích.

- Komentáře ke zboží. Přepnutí na stránku s komentáři k zadanému zboží.

Přidat do akcí. Přidání zboží do akce na titulní stránce nebo multishopu.

Rychlá editace. Zobrazí formulář pro rychlou editaci zboží. Viz.
 Rychlá editace.

🧖 - Editace. Přepne na editační formulář zboží.

- Smazat. Vymaže zboží z administrace.

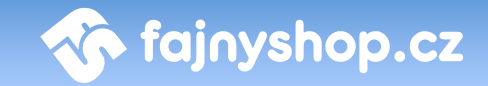

#### 4.1.1.1.1 Rychlá editace

Rychlou editací můžete změnit základní údaje o zboží bez nutnosti rozklikávat editaci výrobku. Editace se provádí v zobrazeném formuláři v seznamu zboží.

| 63721 📄 💿 xz123 🛛 ACER A                                                                                                    | 1As 🎯                                                                       | 5000 0.00 % 1 🗟 🖓 🌟 🎉 🗑                                                                     |
|----------------------------------------------------------------------------------------------------|-----------------------------------------------------------------------------|---------------------------------------------------------------------------------------------|
|                                                                                                    |                                                                             | х                                                                                           |
| Obecné                                                                                                    |                                                                             | Zámky                                                                                       |
| Part-number:                                                                                                    | očet ceny:<br>přepočet Okonečná Osestava<br>lavatel:<br>jnySHOP             | Zamknout:<br>Všechno<br>Název<br>Krátký popis<br>Dloubý popis                               |
| Příznaky:         Novinka       Výprodej         Přípravuje se       Není na skladu         Náš tip       V akci         Bazar       Cenová bomb | <ul> <li>Zakázán prodej</li> <li>Skryto</li> <li>Palec Computeru</li> </ul> | <ul> <li>Technický popis</li> <li>Cena</li> <li>Obrázek</li> <li>Použít I Uložit</li> </ul> |

#### 4.1.1.2 Záložka Vyhledávání

Tato záložka slouží k rychlému vyhledání až pěti různých položek. Do vyhledávacího pole můžeme zadat ID, kód výrobku nebo název výrobku.

|         | Katalog z   | zboží                     |              |                     |              |                         |                         |
|---------|-------------|---------------------------|--------------|---------------------|--------------|-------------------------|-------------------------|
| Přehled | Vyhledávání | Zamknuté zboží Bazarové z | boží Novinky | Zboží v akci Skryté | Chybějící pa | arametry                |                         |
| ID      |             |                           |              |                     |              |                         | Prodejna<br>bez / s DPH |
| 63721   | xz123       | ACER AL1751As             |              |                     |              | 5000,- / <b>5 950,-</b> | 5000,- / <b>5 950,-</b> |
| 63722   | xd5g87      | 17" LCD EOSFOF extra wide | 2            |                     | <b>(</b> )   | 1590,- / <b>1 892,-</b> | 1590,- / <b>1 892,-</b> |
|         | Hledané z   | zboží:                    |              |                     |              |                         |                         |
|         |             |                           |              |                     |              |                         | Hledat                  |

#### 4.1.1.3 Záložka Zamknuté zboží

Na této záložce najdete výpis zboží, které má nastaveno zámek. Tento výpis můžete filtrovat na **Zobrazované** nebo **Skryté** položky.

#### 4.1.1.4 Záložka Bazarové zboží

Na této záložce najdete výpis zboží, které má nastaveno příznak *Bazar*. Tento výpis můžete filtrovat na **Zobrazované** nebo **Skryté** položky.

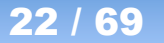

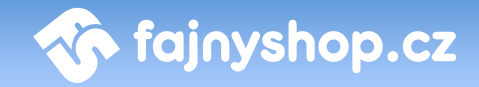

#### 4.1.1.5 Záložka Novinky

Na této záložce najdete výpis zboží, které má nastaveno příznak *Novinka*. Tento výpis můžete filtrovat na **Zobrazované** nebo **Skryté** položky.

#### 4.1.1.6 Záložka Zboží v akci

Na této záložce najdete výpis zboží, které má nastaveno příznak *V akci*. Tento výpis můžete filtrovat na **Zobrazované** nebo **Skryté** položky.

#### 4.1.1.7 Záložka Skryté

Na této záložce najdete výpis zboží, které má nastaveno, že je skryté.

#### 4.1.2 Přidávání a editace zboží

Tvorba a editace produktů probíhá ve formuláři, který je pro obě dvě operace naprosto shodný. Novou položku ve vybrané kategorii vytvoříte kliknutím na tlačítko **Přidat zboží do kategorie Přidat zboží do kategorie**. Editaci provedete kliknutím na ikonku **Editovat** ve výpisu zboží z kategorie.

Výpis položek a informací o zboží, které je možné a vhodné zadat je následující.

#### 4.1.2.1 Záložka Obecné informace

**ID.** ID je jedinečný číselný identifikátor, který FajnySHOP danému zboží přiřadil, toto ID nelze změnit, stejně tak není možné jakkoliv nastavit číslování produktů.

**Katalogové číslo.** Interní označení produktu v e-shopu. Většinou se přebírá od dodavatele výrobku. Musí se ale jednat o jedinečný identifikátor v rámci e-shopu.

**Part-number.** Oficiální part-number výrobce produktu. Pomocí těchto čísel lze stejné výrobky od různých dodavatelů sdružovat do jedné položky pomocí modulu **Part-number.** 

Název. Název produktu, pod kterým se zboží bude zobrazovat na e-shopu.

**Dodatek.** Text, který se bude zobrazovat všude za názvem zboží. Tento text není, na rozdíl od názvu, ovlivňován automatickými importy. Můžete do něj umístit tedy nějakou informaci, kterou chcete v názvu zachovat i po updatu produktu.

**Info text.** Krátká informační zpráva, která se bude zobrazovat v bublince u produktu. Můžete jím upozornit na nějakou akci k produktu nebo na nějakou změnu u produktu.

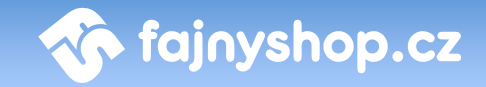

**Krátký název.** Krátký název bude použit v obchodu výjimečně v místech, kde není dostatek místa k vypsání celého názvu, např. jako jsou postranní panely. Položku není nutné vyplnit (nezadáte-li ji, použije se název produktu).

Alias. Generuje se automaticky z názvu produktu nebo krátkého názvu (je-li zadán). Alias se používá pro vytvoření URL adresy detailu produktu. Doporučujeme tento alias neměnit.

**Výrobce.** Výrobce produktu, kterého můžete vybrat z rozbalovacího seznamu. Zvolený výrobce zboží bude zobrazen v detailu zboží a navíc podle něj bude možné zboží filtrovat. Seznam výrobců můžete nastavit v části *Katalog zboží > Číselníky*.

**Dodavatel.** Dodavatel produktu, kterého můžete vybrat z rozbalovacího seznamu. Seznam dodavatelů můžete nastavit v části *Katalog zboží > Číselníky*. Nastavení dodavatele je interní informace sloužící jen pro administrační část, v zákaznické části e-shopu se tento údaj nikde nezobrazuje.

**Kategorie.** Kategorie, ve které je produkt umístěn. Můžete zadat více kategorií, ve které má být produkt umístěn. Pouze jedna kategorie je však **primární**. V této kategorii je produkt skutečně umístěn, je z ní tedy např. brána marže pro výpočet ceny. Pokud v zákaznické části klikneme na zobrazení produktu v jiné kategorii než primární, tak dojde k přesměrování do primární kategorie produktu a detail produktu se nám zobrazí umístěný v této primární kategorii. Již nastavenou kategorii můžeme změnit kliknutím na ikonku **Změnit kategorii** Přidání další kategorie, do které bude produkt umístěn, provedeme ikonkou **Přidat kategorii** . Odebrání výrobku z kategorie provedeme ikonkou **Odebrat** 

**Popis.** Popis, který bude zadán na tomto místě se zobrazí u zboží v katalogovém výpisu oddělení nebo v Akci na hlavní stránce.

**Rozšířený popis.** Popis, který bude zadán na tomto místě se zobrazí v detailu výpisu zboží.

**Měrná jednotka.** Na tomto místě nastavte měrnou jednotku v jaké bude uvedeno množství daného zboží v zákazníkově nákupním košíku.

**Počet v balení.** Počet kusů v balení, pokud je zboží prodáváno po baleních. Pokud není nastaven prodej jen celých balení, tak je tato hodnota jen informativní údaj.

**Prodej jen celých balení.** Pokud je nastaveno na *Ano*, bude se zboží prodávat jako balení. Při vhození do košíku se tedy vloží tolik kusů (podle toho co je nastaveno jako měrná jednotka), kolik je nastaveno v počtu v balení. Cenu potom nastavujete za jeden kus v balení.

Záruka. Záruční doba zboží v měsících.

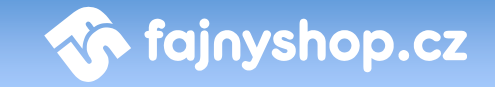

**Počet skladem.** Určuje aktuální skladovou dostupnost zboží. Je-li v *Nastavení* zaškrtnuté, že se má odčítat počet kusů při objednání, tak se bude tato hodnota měnit podle objednaného množství daného zboží. Je-li hodnota větší než nula zobrazuje se u zboží **vždy** dostupnost SKLADEM. Pokud se počet skladem dostane na nulu nebo je nula nastavena, zobrazuje se aktuálně nastavená *Dostupnost*.

**Hmotnost.** Hmotnost jednoho kusu (podle nastavené MJ) zboží v kg. Pokud je nastavena platnost způsobu dopravy na jednotku *kg*, tak se hmotnost zboží v košíku vypočítává z této nastavené hmotnosti.

**Dostupnost.** Skladová dostupnost zboží. Nastavuje se na některou z přednastavených hodnot.

**Dostupné od.** Datum od kdy bude zboží dostupné. Zobrazuje se v případě, že je u zboží nastavená dostupnost *na cestě* nebo *předobjednávky*.

**Přidáno.** Datum kdy bylo zboží přidáno do katalogu. Toto datum je bráno při automatickém nastavování příznaku *Novinka*.

**Komentáře.** Nastavením na *Ano* zobrazíte pod detailním výpisem zboží odkaz na zadávání komentářů ke zboží. Volba je závislá na zakoupeném modulu.

Hodnocení. Zapíná - vypíná zobrazování pěti hvězdiček k hodnocení výrobku.

Hodnocení výrobku je 40%. Ohodnoťte jej také.

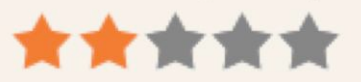

**Seznam XML.** Nastavením na *Ano* se bude zboží přidávat do XML feedu generovaného pro vyhledávač <u>www.zbozi.cz</u>. Pokud zvolíte volbu *Upřednostněno*, bude se zboží generovat jako placený upřednostněný záznam.

**Příznaky.** Umožňují označit zboží příznakem (nálepkou), kterým odlišíte a zvýrazníte zboží od jiného nebo mu změníte stav.

| 📃 Novinka       | 📃 Výprodej | 📃 Není na skladě |
|-----------------|------------|------------------|
| 📃 Připravuje se | 📃 Bazar    | 📃 Zakázán prodej |
| 📃 Náš tip       | 📃 V akci   | 📃 Skryto         |
| 📃 Cenová bomba  |            |                  |

První skupina příznaků je pouze informativní označení zboží ikonkou Novinka, Připravuje se, Náš tip a Cenová bomba.

Druhá skupina příznaků určuje stav daného zboží, zda se jedná o zboží ve **Výprodeji, Bazaru** nebo **V akci**. Pokud je zboží *V akci* používá se u zboží *Akční cena* (viz. níže).

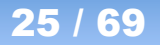

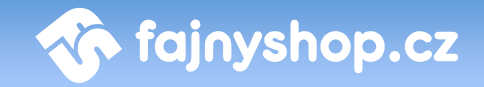

Poslední skupina nastavuje chování zboží v e-shopu. Příznaky zde jsou **Zakázán prodej** (u zboží se nebude zobrazovat košík) a **Skryto** (zboží se nebude vůbec v e-shopu zobrazovat).

**Související zboží.** Na tomto místě je možné nastavit, zda-li se má na detailním výpise zboží v e-shopu zobrazit miniatura jiného zboží, které považujete za související nebo na něj chcete ve spojitosti s aktuálním zbožím zákazníka upozornit.

Nákupní cena. Do tohoto pole v ideálním případě vepište vaši skutečnou nákupní cenu, která bude následně zvyšována o nastavenou marži. (Je možné si zde pro zjednodušení práce vepsat cenu, za jakou bude zboží v obchodě přímo prodáváno). Na tomto místě zadaná cena tedy nemusí být konečnou cenou daného zboží - viz. níže - Výpočet ceny.

**Nezobrazovat cenu.** Touto volbou můžete vypnout zobrazování ceny. Místo ceny se bude zobrazovat text *Cena na požádání* a odkaz na *Kontakt*.

**Běžná cena.** Tato položka má v obchodě pouze informační význam a je možné ji využít jako marketingový tah k přesvědčení zákazníka ke koupi např. tak, že běžnou cenu posadíte výše než vaši cenu.

**E-shop cena.** Needitovatelná položka, která zobrazuje vypočtenou *e-shop cenu*, která se bude zobrazovat na e-shopu.

**Prodejní cena.** Needitovatelná položka, která zobrazuje vypočtenou cenu *na prodejně*. Cena se zobrazuje pouze v případě, je-li nastavená nějaká marže zboží - viz. níže - *Výpočet ceny*.

**Sazba DPH.** Na tomto místě zvolíte sazbu DPH, implicitně je vždy nastavena na 19%.

Výpočet ceny. Výpočet ceny je koncipován tak, že zadanou nákupní cenu násobíme zadanou marží.

**Přepočet.** Klasický výpočet ceny, kdy se zadaná nákupní cena násobí buď marží zadanou přímo u zboží nebo marží z kategorie (primární), ve které se zboží nachází (pokud není zadána marže přímo u zboží).

Konečná. Cena se nepřepočítává, zadaná nákupní cena je konečná a takto se bude zobrazovat zákazníkovi.

**Akční sleva.** Sleva v procentech, o kterou bude ponížena výsledná cena zboží. Původní cena bude zobrazena jako přeškrtnuta a bude se zobrazovat nová cena a sleva v procentech.

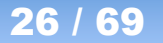

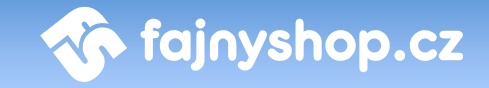

**Sleva platí do.** Datum do kdy je *Akční sleva* platná. Počínaje půlnocí daného data se přestane sleva zobrazovat. Nezadáte-li datum, sleva bude platit neomezeně.

**Recyklace a autorský poplatek.** Je-li zboží svázáno s nějakým recyklačním nebo autorským poplatkem, tak jej nastavíte zde. Cena recyklačního a autorského poplatku se nastavuje bez DPH.

**Marže.** Zde můžete zadat marži v procentech a v korunách, o kterou se násobí zadaná nákupní cena, pokud je zvolen výpočet ceny jako *Přepočet*. Zadaná hodnota se použije pro výpočet e-shop ceny.

Marže prodejna. Zde můžete zadat marži v procentech a v korunách, o kterou se násobí zadaná nákupní cena, pokud je zvolen výpočet ceny jako *Přepočet*. Zadaná hodnota se použije pro výpočet ceny na prodejně.

Pokud není zadána některá z marží, tak se kontroluje, zda je zadána tato marže u primární kategorie, do které zboží patří. Je-li zadána, použije se tato hodnota pro výpočet ceny.

**Technické parametry.** Doplňkový popis zboží, ve kterém můžete zadat technické parametry zboží, které se budou zobrazovat v detailním popisu.

Hlavní obrázek. Tato položka znamená nastavení hlavního obrázku ke zboží. Obrázek musí být ve formátu JPG. Vložený obrázek bude přeformátován do několika různých velikosti, které budou následně použity v katalogovém výpisu, detailu zboží atd. Obrázek můžete kdykoliv později změnit vybráním nového souboru. Nebo jej odstranit kliknutím na ikonku **Smazání obrázku** . Náhled hlavního obrázku zobrazíte kliknutím na ikonku **Náhled obrázku**.

**Skupina.** Zde můžete zboží umístit do skupiny společně s dalšími. Skupinu vytvoříte tak, že všem nastavíte do pole skupina stejný text. Např. **notebooky\_ibm.** Zboží z této skupiny pak zobrazíme na e-shopu zadáním adresy ve tvaru: *http://www.domena.cz/skupina/XXX/*. Kde *XXX* je zadaný společný text. Tedy **http://www.domena.cz/skupina/notebooky\_ibm/**. Odkaz na skupinu můžeme

zobrazit kliknutím na ikonku 💹 v řádku pro zadání skupiny.

**Zámky.** Pomocí zámku zamknete buď celé zboží, nebo jen jednotlivé jeho části proti nechtěnému přepisu při automatických importech.

Kliknutím na tlačítko Web

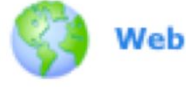

zobrazíte detail zboží na e-shopu.

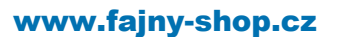

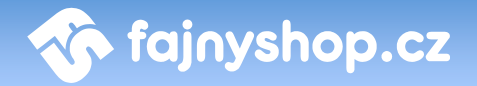

#### 4.1.2.2 Záložka Další obrázky

Prostřednictvím této záložky je možné ke zboží přiřadit další obrázky, které budou zobrazeny na jeho detailním výpisu zboží. Např.: pohled ze zadu, pohled z boku, detail atp. Obrázky je sice možné zadávat pouze po jednom, ale jejich celkový počet není nijak omezen. Vkládejte pouze obrázky ve formátu JPG. Automaticky se vygeneruje klikací miniatury obrázků, po kliknutí na ně pak bude zobrazen velký obrázek.

#### 4.1.2.3 Záložka Soubory ke stažení

Tato záložka Vám umožní ke zboží přidávat soubory ke stažení. Např.: je-li zboží mobilní telefon, lze k němu přiložit soubor s firmware, příbalové letáky, katalogy, instalační soubory atd. Typ a počet souborů není nijak omezen. Tyto soubory a jejich popis budou v e-shopu zobrazeny na detailu zboží.

#### 4.1.2.4 Záložka Spřažené zboží

Zde zadáváte zboží, které se bude zobrazovat v detailu zboží jako spřažené s daným zbožím a při vložení aktuálního zboží do košíku se vloží společně s ním. Spřažené zboží je potom možné z košíku odebrat. Můžete tak vytvářet různé bundle zboží, které se mají prodávat společně. Počet spřažených zboží není nijak omezen.

#### 4.1.2.5 Záložka Varianty zboží

Varianty slouží k další specifikaci zboží v případech, kdy se jednotlivé varianty/provedení neliší v ceně. Na tomto místě se pracujete s přednastaveným seznamem vytvořeným v *Katalog zboží > Varianty*. Nakupujícímu jsou varianty zobrazovány v detailním výpisu v rozbalovacím menu. Informace o zvolené variantě se samozřejmě přenáší i do nákupního košíku uživatele a následně také do objednávkového systému.

Ze seznamu předdefinovaných šablon variant vyberte tu, jejíž hodnoty odpovídají danému produktu, a dáte **Přidat.** Následně vyberte, ve kterých variantách daný produkt prodáváte. V případě, že šablona neobsahuje hodnoty, které byste v případě daného zboží potřebovali, využijte textového pole níže. Po nastavení variant nezapomeňte stisknout tlačítko **Přidat variantu**.

#### 4.1.2.6 Záložka Názor

Zde můžete zadat jednoduché hodnocení daného zboží. Do kolonky **Plusy** a **Mínusy** zadáváte jednotlivé klady a zápory zboží. Jednotlivé řádky se v detailu zboží vypíší jako odrážky. Můžete zadat krátký **Názor** (recenzi) a **Hodnocení** v procentech.

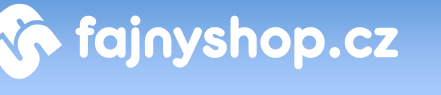

#### 4.1.2.7 Záložka Parametry

Parametry slouží k popisu zboží technického charakteru. Podle parametrů je možné zboží vyhledávat. Podobně jako u variant je i u parametrů potřeba si šablonu pro popis daného zboží/sortimentu vytvořit předem. Nastavení šablon parametrů se nachází v *Katalog zboží > Parametry*.

Příklad: Editujeme zboží MP3 přehrávač a kategorie kde je toto zboží umístěno byla přiřazena šablona, která obsahuje parametry např. kapacita, typ paměti, atd. V záložce parametry potom jen dopíšeme nebo nastavíme hodnoty z přednastaveného výběru.

#### 4.1.3 Přidávání a editace kategorií

Existence kategorií je základem pro provoz e-shopu, protože kategorie isou základem pro umísťování zboží do e-shopu. Editace kategorií se nachází v administraci v části Katalog zboží. Vytvořené kategorie a ieiich strukturu vidíte v pravém sloupci Strom kategorií.

Strom kategorií můžete dočasně schovat kliknutím na ikonku **Zobrazit/skrýt strom** 

kategorií ). Skrytí stromu kategorií je vhodné například pokud máte nízké rozlišení monitoru a při editaci zboží nemáte dostatek místa na šířku.

Pokud je kategorie skrytá, tak se zobrazuje ve výpisu kategorií jako zašedlá.

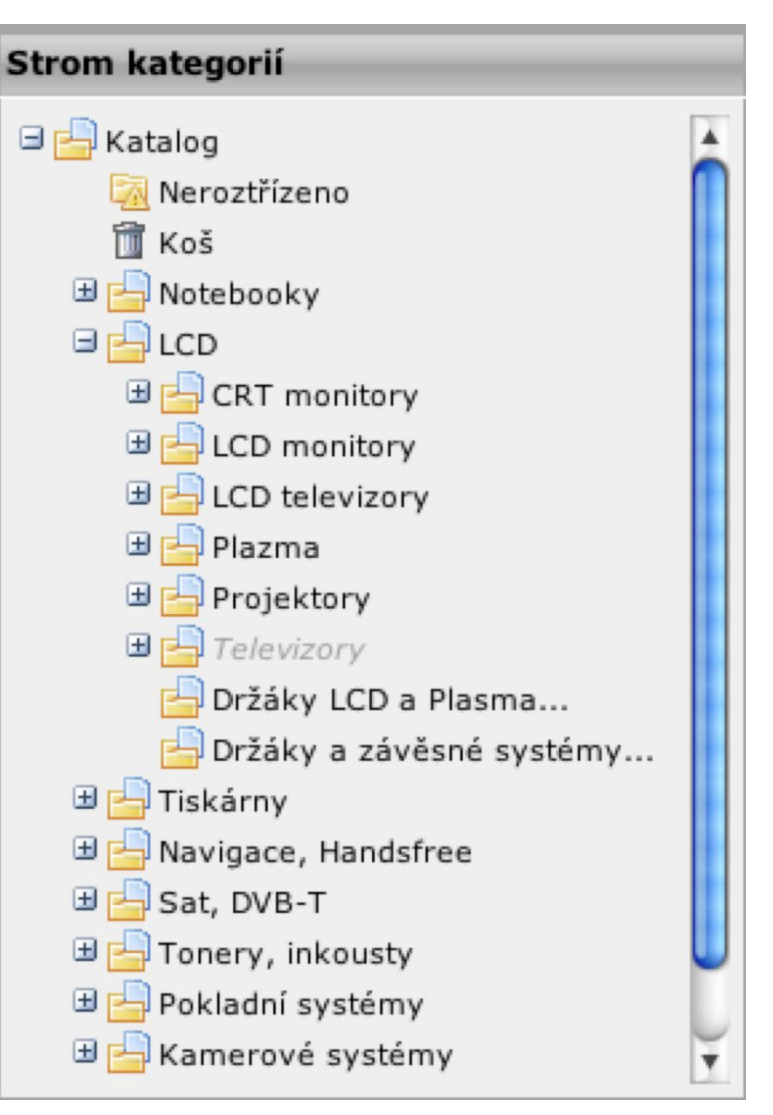

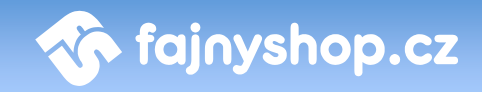

#### 4.1.3.1 Přidání nové kategorie

| Přidání kategorie        |                                                                                                    |
|--------------------------|----------------------------------------------------------------------------------------------------|
| Mateřská kategorie:      | Intel                                                                                                    |
| Název:                   |                                                                                                    |
| Krátký název:            |                                                                                                    |
| Alias:                   |                                                                                                    |
| Marže:                   | 0.00 % 0.00 Kč bez DPH                                                                                                    |
| Marže (prodejna):        | 0.00 % 0.00 Kč bez DPH                                                                                                    |
| Přesměrování:            | ● žádné 🔘 kategorie 🔵 URL                                                                                                    |
| Způsob zobrazení:        | zboží z kategorie                                                                                                    |
| Zobrazovat:              |                                                                                                    |
| Nadpis otázky v košíku:  |                                                                                                    |
| Připojený text k otázce: |                                                                                                    |
| Popis:                   | B I U ABC E E E E E - Formát Písma Velikost písr -<br>X ■ ▲ ■ ▲ ▲ ▲ ↓ E E E E E E E O ♥ ∞ ∞ ∞ ↓ ✓ HTTE ⊗<br>2 □ ■ □ = = = + ↓ m m ↓ U = = □ - 2 = X × × 2 ↓ Ω<br>5 ○ ♥ ▲ × ♥ × ↓ ♥ ■ ■ @ ▶ T TA |
|                          | Cesta:                                                                                                    |
|                          | Spět 🛃 Uložit                                                                                                    |

Před přidáním nové kategorie je třeba zvolit, na jaké místo v katalogu má být kategorie zařazena. Tj. jaká bude její nadřazená kategorie. Nevyberete-li žádnou kategorii, bude zařazena na hlavní úroveň.

V otevřeném formuláři zadáváte **Název** kategorie, **Krátký název** (opět se použije v místě, kde není dostatek prostoru pro vykreslení, pokud jej nezadáte, použije se Název). **Alias** se generuje automaticky z krátkého nebo dlouhého názvu a slouží pro vygenerování URL odkazu na kategorii.

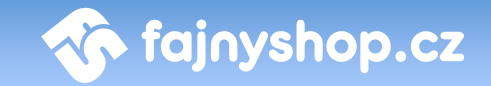

Zde zadané **Marže** se používají pro výpočet ceny zboží, které je umístěno v této kategorii, má nastavený výpočet ceny přepočtem a nemá zadanou marži přímo u zboží.

**Přesměrování** slouží k přesměrování kategorie na jinou kategorii nebo URL. Pokud chcete, aby po kliknutí na kategorii došlo k přesměrování do jiné kategorie, tak zvolíte možnost **kategorie** a do pole vepíšete ID kategorie, do které chcete přesměrování provést. Zvolíte-li možnost **URL**, tak do pole vepíšete adresu, na kterou chcete zákazníka, který klikne na danou kategorii, přesměrovat.

**Způsob zobrazení** určuje jak se bude daná kategorie vypisovat. Můžete nechat vypsat klasicky **zboží z kategorie** nebo **akční nabídku**. Pokud zvolíte druhou volbu akční nabídky, tak se vám bude tato kategorie nabízet k nadefinování seznamu akčního zboží, které se zde bude zobrazovat místo klasického výpisu kategorie. Více v *Katalog zboží > Akce*.

Volbou **Zobrazovat** můžete dočasně vypnout zobrazování dané kategorie. Zobrazovat se také přestane zboží z této i ze všech podkategorií.

Nadpis otázky v košíku a Připojený text k otázce slouží pro zobrazení otázky v části košík, pokud si do košíku zákazník vloží zboží z této kategorie. Můžete tak zákazníka upozornit na dokoupení nějakého příslušenství apod.

Do **Popisu** můžete zadat text, který se bude zobrazovat v kategorii pod jejím názvem.

#### 4.1.3.2 Editace kategorie

Ve stromu kategorií vyberte kategorii, kterou chcete editovat. Poté klikněte na odkaz Nastavení kategorie Nastavení kategorie. Zobrazí se vám stejný formulář jako pro vytvoření kategorie. Pokud chcete kategorii přesunout do jiné kategorie, tak klikněte v řádku Mateřská kategorie na ikonku P. V nově otevřeném okně ve stromu kategorii klikněte na kategorii, do které chcete aktuální kategorii umístit.

#### 4.1.3.3 Smazání kategorie

Ve stromu kategorii vyberte kategorii, kterou chcete smazat. Poté klikněte na odkaz **Smazat kategorii** Smazat kategorii. Pokud kategorie obsahuje nějaké zboží, tak se toto zboží umístí do koše.

#### 4.1.3.4 Setřídění kategorií

| Setří | idit kategorie                                  |                      |   |
|-------|-------------------------------------------------|----------------------|---|
| ID    | Název kategorie                                 | Pořadí Akce          |   |
| 559   | Intel                                           | 1 🔘 🕻                | 5 |
| 560   | AMD                                             | 2 0                  | 9 |
| 0     | Při změně čísla určíte nové umístění kategorie. |                      |   |
|       | 2                                               | pět 🕜 Použít 🙀 Uloži | t |

Pokud chcete změnit pořadí kategorií, tak vyberte jejich nadřazenou kategorii. Potom klikněte na odkaz **Setřídit kategorie** Setřídit kategorie. Podkategorie ze zvolené kategorie se vám zobrazí jako seznam, kde můžete pomocí polí přečíslovat pořadí kategorií, a nebo pomocí šipek u každé kategorie změnit pořadí.

#### 4.2 Akce

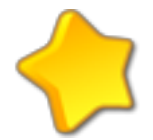

V této části administrace nastavujete seznam akčního zboží, které chcete zviditelnit v kategorii, které jste nastavili, že se v ní má místo normálního výpisu katalogu zobrazovat akční nabídka.

Zobrazování akční nabídky je vhodné zapnout například v nadřazených kategoriích, které neobsahují žádné zboží, ale jen podkategorie. Pokud nechceme, aby se zákazníkovi při vybrání této kategorie zobrazil výpis zboží z podkategorií.

| Strana 1 z 1               |                                                             | 1             |  |  |  |
|----------------------------|-------------------------------------------------------------|---------------|--|--|--|
| Kategorie: hlavní strana 🗘 |                                                             |               |  |  |  |
| ID Pořadí ID vý            | r. Výrobek                                                  | Akce          |  |  |  |
| 845 🔲 💿 0 568              | Monitor 19" LCD ASUS VW193D black/Silver 5ms                | 0 💿 🗊         |  |  |  |
| 947 📃 💿 🚺 474              | 99 Tiskárna multifunkční HP DJ F2180 + Norton 360 CZ        | 0 🖸 🗊         |  |  |  |
| 962 🗐 🍥 0 637              | DF OLYMPUS mju 760 + accessory KIT + 1GB karta              | 0 💿 🗊         |  |  |  |
| 968 🔲 💿 🚺 6490             | 33 Notebook HP Pavilion dv6670 s dárky                      | 0 🖸 🗊         |  |  |  |
| 989 🔲 💿 0 648              | 76 Notebook Sony Vaio NR21M/S T5450/15, 4/2x1G/200/DVD+-RW/ | 0 💿 🗊         |  |  |  |
| 993 🔲 💿 🛛 6670             | 3 Comfor Boxer II + 20" LCD monitor                         | o 🖸 🗊         |  |  |  |
| 🛨 📃 Označit/Odznačit v     | Se Vybrané položky: 🗘                                       |               |  |  |  |
| Strana 1 z 1               |                                                             | 1             |  |  |  |
|                            |                                                             | <b>Použít</b> |  |  |  |

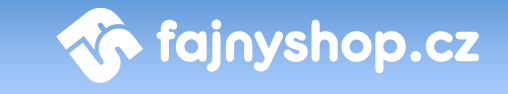

Akce můžete nastavovat pro kategorie, kterým jste nastavili, že mají zobrazovat akční nabídku a pro hlavní stránku e-shopu. Mezi jednotlivými kategoriemi, pro které je možné akce nastavovat, se přepínáte pomocí rozbalovacího menu Kategorie Kategorie: --- hlavní strana ---

Po vybrání příslušné kategorie se vám zobrazí seznam zadaných akcí. V seznamu můžete vybranou akci skrýt pomocí ikonky 🔍. Skrytí akce nemá vliv na skrytí zboží v katalogu. Naopak pokud je zboží v Katalogu zboží skryto zobrazí se v seznamu zašedlé. Pokud je zboží takto označeno, tak se nebude zobrazovat v akcích nehledě na stav zobrazování, který má v akcích nastaven. V poli Pořadí můžete přečíslovat pořadí jednotlivých akcí nebo můžete pořadí změnit pomocí šipek. Pomocí šipek můžete pořadí měnit pouze v případě, že v polích **Pořadí** máte souvislou řadu čísel.

| Přidání akce |                  |
|--------------|------------------|
| ID zboží:    |                  |
| Umístění:    | hlavní strana    |
| Pořadí:      | nebo po akci 💷 🗘 |
| Zobrazovat:  |                  |

Novou akci přidáte buď kliknutím na tlačítko Přidat akci O Přidat akci, nebo

v Katalogu zboží kliknutím na ikonku **Přidat do akcí 🏋** u konkrétní položky. Pokud přidáváte akci druhým jmenovaným způsobem, tak máte pole ID zboží již předvyplněné, v opačném případě zde zadáte ID zboží, které chcete do akce umístit. Z rozbalovacího menu Umístění vyberete, kde se bude akce zobrazovat. Pořadí můžete zadat buď číselnou hodnotou nebo ze seznamu vybrat zboží, již zadané v akcích, za kterým se bude nová akce zobrazovat. Poslední volbou Zobrazovat určujete zobrazování akce.

Zadané akce není možné editovat. Můžete pouze danou akci smazat kliknutím na ikonku **Smazat** III a poté zadat novou akci.

#### 4.3 Komentáře ke zboží

Komentáře ke zboží zobrazují přehled všech komentářů, které zákazníci zadali v e-shopu. Pokud se do této sekce dostanete z Katalogu zboží kliknutím na ikonku Komentáře ke zboží 🤛, tak je seznam komentářů vyfiltrován jen pro to konkrétní zboží.

| 6     | 🧓 Komentáře ke zboží |       |                  |                            |                             |                             |              |                 |         |  |  |
|-------|----------------------|-------|------------------|----------------------------|-----------------------------|-----------------------------|--------------|-----------------|---------|--|--|
| Výro  | Výrobek:             |       |                  |                            |                             |                             |              |                 |         |  |  |
| Stran | a 1 z 3              | 7     |                  |                            |                             |                             |              | 1 2 3 4 5 6     | 7 8 9 » |  |  |
| ID    |                      |       | Datum            | Titulek                    | Text                        | Zboží                       | Od           | IP              | Akce    |  |  |
| 1473  |                      | ۲     | 16.04.2008 08:19 | RE: GARMIN Zümo 500 Deluxe | Dobrý den. Tuto informaci   | GARMIN Zümo 500 Deluxe AKCE | NEJCENY.cz   | 90.177.13.114   | 2       |  |  |
| 1472  |                      | ۲     | 15.04.2008 14:24 | GARMIN Zümo 500 Deluxe     | prosím o informaci, je-li   | GARMIN Zümo 500 Deluxe AKCE | Pavel Bohata | 78.24.12.24     | 2       |  |  |
| 1471  |                      | ۲     | 14.04.2008 21:29 | RE: Programy               | Dobrý den. Kompletní seznam | Satelitní komplet PRO DVA   | NEJCENY.cz   | 213.155.227.229 | 2       |  |  |
| 1470  |                      | ۲     | 14.04.2008 21:10 | Programy                   | Dobrý den. Chtěl bych se    | Satelitní komplet PRO DVA   | Tomáš        | 88.101.41.13    | 2       |  |  |
| 1467  |                      | ۲     | 12.04.2008 00:55 | <u>dotaz</u>               | nachazim se v Atenach a mam | Satelitní karta CS Link     | kostas       | 85.73.152.38    | 2       |  |  |
| 1466  |                      | ۲     | 11.04.2008 10:56 | <u>RE: Displej</u>         | Dobrý den. 1. Má            | Radiobudík , Meteostanice   | NEJCENY.cz   | 90.177.13.114   | 21      |  |  |
| 1465  |                      | ۲     | 10.04.2008 16:21 | <u>dostupnost</u>          | děkují za rychlou odpověď   | herní klávesnice Logitech   | Radek        | 89.111.69.18    | 2       |  |  |
| 1448  |                      | ۲     | 08.04.2008 17:51 | výdrž baterie              | Dobrý den,chtěla bych se    | MP4 přehrávač Mivvy recor   | Verča        | 217.197.156.99  | 21      |  |  |
| t     | 🖯 Oz                 | načit | /Odznačit vše    | Vybrané položky: 🛟         |                             |                             |              |                 |         |  |  |
| Stran | a 1 z 3              | 7     |                  |                            |                             |                             |              | 1 2 3 4 5 6     | 7 8 9 » |  |  |

🔊 fajnyshop.cz

Nastavení chování komentářů můžete provést v *Nastavení > Obecné nastavení > Komentáře*. Můžete zde také vypnout zobrazování komentářů.

V seznamu zadaných komentářů můžete zrušit zobrazování komentáře kliknutím na ikonku 

Pokud chcete na komentář reagovat, tak klikněte na ikonku Editovat
Ve formuláři můžete poté změnit jednotlivé části komentáře a ve spodní části vyplnit reakci na daný komentář. Pokud zvolíte Zaslat odpověď na e-mail, tak se vaše reakce zašle na e-mail komentujícího. Kliknutím na ikonku v řádku Zboží se vám do nového okna otevře detail zboží na e-shopu.

#### 4.4 Parametry

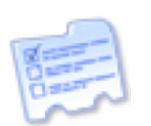

Pomocí parametrů zadaných u výrobků umožníte zákazníkovi lépe vyhledávat konkrétní zboží pomocí parametrického vyhledávání.

#### 4.4.1 Záložka Parametry

| Parametry Šablony Kategorie & Šablony |                     |                    |       |                                                         |      |  |  |  |  |
|---------------------------------------|---------------------|--------------------|-------|---------------------------------------------------------|------|--|--|--|--|
| Parametry                             |                     |                    |       |                                                         |      |  |  |  |  |
| Strana 1                              | z 1                 |                    |       |                                                         | 1    |  |  |  |  |
| ID                                    |                     |                    |       |                                                         | Akce |  |  |  |  |
| 1 目                                   | Cryptoworks čtečka  | l.                 | radio | Přijímač obsahuje certifikovaný Cryptoworks<br>dekodér. | 2    |  |  |  |  |
| 2 📃                                   | CONAX čtečka        |                    | radio | Přijímač obsahuje dekodér CONAX.                        | 2    |  |  |  |  |
| t_ 🖯                                  | Označit/Odznačit vš | Vybrané položky: 🗘 |       |                                                         |      |  |  |  |  |
| Strana 1                              | Strana 1 z 1 1      |                    |       |                                                         |      |  |  |  |  |

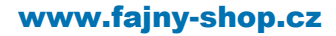

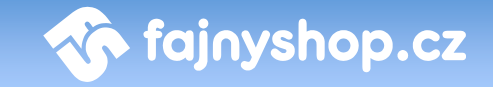

První záložka **Parametry** zobrazuje všechny parametry, které jsou v administraci vytvořeny. Nový parametr vložíte kliknutím na tlačítko **Přidat parametr Přidat parametr**. Ve formuláři potom zadáváte v prvním poli **Název** parametru. Druhá položka **Typ** určuje způsob zobrazení volby parametru zákazníkovi. **Přepínač** zobrazí zadané hodnoty parametru zákazníkovi jako kulaté přepínače (radio button), při volbě **rozbalovací menu** se zákazníkovi hodnoty zobrazí jako klasické rozbalovací menu. V poli **Popis** můžete zadat nápovědu nebo popis k danému parametru. Poslední volba **Povolit více hodnot** dovolí zákazníkovi vybrat více hodnot parametru najednou. Slouží pouze pro typ *rozbalovací menu*, zákazník může při stisku klávesy *Shift* vybrat více položek z rozbalovacího menu.

| Editace parametru        |                                                      |            |      |  |  |  |  |  |
|--------------------------|------------------------------------------------------|------------|------|--|--|--|--|--|
| Název                    | Cryptoworks čtečka                                   |            |      |  |  |  |  |  |
| Тур:                     | přepínač 🗘                                           | 1          |      |  |  |  |  |  |
| Popis:                   | Přijímač obsahuje certifikovaný Cryptoworks dekodér. |            |      |  |  |  |  |  |
| Povolit více hodnot:     |                                                      |            |      |  |  |  |  |  |
| Hodnoty parametru        |                                                      |            |      |  |  |  |  |  |
| ID Název                 |                                                      | Pořadí     | Akce |  |  |  |  |  |
| 1 🔲 ANO                  |                                                      | $\bigcirc$ | Û    |  |  |  |  |  |
| 2 📄 NE                   |                                                      | 0          | Û    |  |  |  |  |  |
| Hodnota parametru:       |                                                      |            |      |  |  |  |  |  |
| 노 📄 Označit/Odznačit vše | Vybrané položky: 🔹                                   |            |      |  |  |  |  |  |
|                          | 🥎 Zpět 🙀 Uložit                                      | <b>P</b> o | užít |  |  |  |  |  |

Jednotlivé hodnoty parametru přidáváte pomocí pole Hodnota parametru. Pokud chcete zadat více hodnot parametru najednou, tak je zadejte do pole Hodnota parametru oddělené středníkem. *Např.: první hodnota;druhá hodnota;třetí hodnota*. Novou hodnotu přidáte po uložení formuláře. Již zadané hodnoty můžete editovat na příslušném řádku ve výpisu hodnot. Taktéž ve výpisu hodnot můžete pomocí šipek měnit **Pořadí** hodnot a odmazávat jednotlivé hodnoty.

#### 4.4.2 Záložka Šablony

V záložce **Šablony** sdružujete vytvořené parametry do skupin parametrů (šablon). Novou šablonu vytvoříte kliknutím na tlačítko **Přidat šablonu Přidat šablonu**. Ve formuláři potom zadáváte **Název** a **Popis** šablony. V části **Použité parametry** potom přidáváte jednotlivé vytvořené parametry do šablony. V prvním sloupci

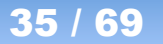

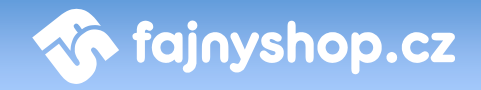

můžete vybrat více parametru tak, že při výběru stisknete Shift. Kliknutím na tlačítko **Přidat parametry do seznamu** přenesete zvolený parametr do druhého sloupce a připojíte ho tak k šabloně. Pokud chcete parametr ze šablony odebrat, tak jej označíte v druhém sloupci a klikněte na tlačítko **Odebrat parametr ze seznamu**.

#### 4.4.3 Záložka Kategorie a šablony

Na této záložce **Kategorie a šablony** přiřadíte kategoriím vytvořené šablony. Můžete přidat neomezený počet šablon jedné kategorii. Podle přidané šablony se potom při editaci zboží nabízejí parametry k zadání. Pro přidání šablony ke kategorii si nejprve vyberte kategorii, ke které chcete šablonu přidat. Potom v části **Přidání šablony** vyberte v rozbalovacím menu šablonu a stiskněte tlačítko **Přidat.** 

#### 4.5 Varianty zboží

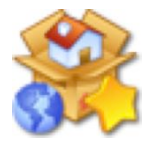

Pomocí Variant můžete u jednoho zboží vytvořit více druhů lišících se nějakou hodnotou. Zamezíte tak vytváření podobného zboží. Varianty se potom nabízejí zákazníkovi v detailním výpisu zboží v rozbalovacím menu. Vhodným příkladem použití Variant mohou být např. konfekční

velikosti, barvy, materiály atd.

| 🛞 Varianty zboż               | źí                                  |         |  |  |  |  |  |
|-------------------------------|-------------------------------------|---------|--|--|--|--|--|
| Strana 1 z 1                  |                                     | 1       |  |  |  |  |  |
| ID Název                      | Hodnoty                             | Akce    |  |  |  |  |  |
| 1 🔲 Barva                     | Zelená;Modrá;Červená;Růžová;Červená | iii 🖉 🛍 |  |  |  |  |  |
| 2 📃 Velikost                  | S;XL;L;M;XXL                        | 2 🗊     |  |  |  |  |  |
| t_ 🛛 Označit/Odznačit vše 🔍 🗤 | rané položky: 🗘                     |         |  |  |  |  |  |
| Strana 1 z 1                  |                                     | 1       |  |  |  |  |  |
| Přidat novou variantu         |                                     |         |  |  |  |  |  |
| Název varianty:               |                                     | Přidat  |  |  |  |  |  |
| Přidat hodnotu varianty       |                                     |         |  |  |  |  |  |
| Varianta:                     | arva                                | ÷       |  |  |  |  |  |
| Název hodnoty:                |                                     | Přidat  |  |  |  |  |  |

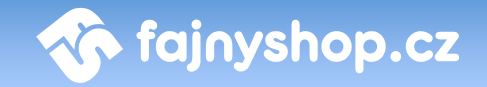

Novou variantu vytvoříte pod seznamem variant v části **Přidat novou variantu**. Do pole **Název varianty** zadáte požadovanou hodnotu a kliknete na tlačítko **Přidat**. K vytvořené variantě poté zadáte jednotlivé hodnoty v části **Přidat hodnoty varianty**. V řádku **Varianta** z rozbalovacího menu vyberete variantu, ke které chcete hodnotu přidat a do pole **Název hodnoty** zadáte požadovanou hodnotu. Kliknutím na tlačítko přidat se hodnota k dané variantě přiřadí. Pokud chcete zadat více hodnot k variantě v jednom kroku, tak je oddělte středníkem. Vytvořené varianty můžete samozřejmě smazat nebo editovat. Při editaci varianty můžete odebrat jednotlivé zadané hodnoty.

#### 4.6 Číselníky

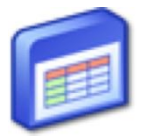

Sekce číselníky slouží k zadávání seznamů např. výrobců, dodavatelů... Zadané hodnoty se potom nabízejí v rozbalovacích menu při editaci zboží.

#### 4.6.1 Výrobci

Hodnoty z číselníku **Výrobci** se nabízí v rozbalovacím menu při editaci detailu zboží, když zadáváte výrobce zboží. Stejné hodnoty jsou potom nabízeny zákazníkovi při filtrování zboží v katalogu podle výrobce.

Nového výrobce zadáte kliknutím na odkaz **Přidat výrobce Přidat výrobce**. Ve formuláři vyplníte **Název, URL, Kód** a **Popis**. Zadané **URL** bude použito při výpisu názvu výrobce v detailním zobrazení zboží jako odkaz na stránky výrobce. **Kód** se využívá u některých automatických importech pro jedinečné označení daného výrobce.

#### 4.6.2 Dodavatelé

Hodnoty z číselníku **Dodavatelé** se nabízí v rozbalovacím menu při editaci detailu zboží, když zadáváte dodavatele zboží. Podle zadaných dodavatelů také můžete například filtrovat výpis zboží v *Katalogu zboží*. Zadávání dodavatelů slouží pouze pro interní informaci v rámci administrace. Zadané hodnoty nebudou zákazníkovi v e-shopu nikde zobrazeny.

Nového dodavatele zadáte kliknutím na odkaz **Přidat dodavatele** Přidat dodavatele. Zadávané pole jsou skoro stejná, jako v případě výrobce.

#### 4.7 Měny-kurzy

Nápověda pro tuto sekci se připravuje.

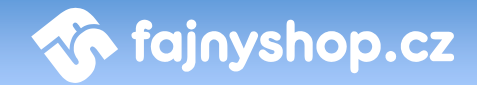

## 5 Zákazníci

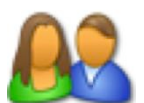

Systém samozřejmě eviduje všechny registrované zákazníky a jejich osobní údaje. Systém také u registrovaných zákazníků sleduje jejich objednávky a zobrazuje je v zákazníkově profilu.

#### 5.1 Přehled

V sekci **Přehled** naleznete seznam všech vašich registrovaných zákazníků. V tomto seznamu můžete vyhledávat v polích *jméno a příjmení, e-mail* a *firma*. Vybraného zákazníka můžete **smazat** nebo **editovat** . Pomocí ikony mu můžeme aktivovat nebo deaktivovat účet a zakázat tak přihlášení do e-shopu.

Při editaci zákazníka můžete upravit všechny jeho údaje, které zadal při registraci. Kromě toho jej můžete přeřadit do jiné cenové skupiny a umožnit mu tak nakupovat za jiné ceny než běžnému zákazníkovi. Dále ve formuláři naleznete informace o datu registrace, IP adrese zákazníka a odkud k nám přišel. V neposlední řadě můžete k zákazníkovi zapsat poznámku. Pod formulářem vidíte seznam provedených objednávek s odkazem na jejich editaci a náhled.

#### 5.2 Export e-mailů

V sekci **Export e-mailů** si můžete nechat vygenerovat CSV soubor se seznamem emailových adres registrovaných uživatelů. Kliknutím na tlačítko **Exportovat e-maily** 

#### Exportovat e-maily

se vám nabídne ke stažení CSV soubor, ve kterém budou e-maily registrovaných zákazníků odděleny středníkem.

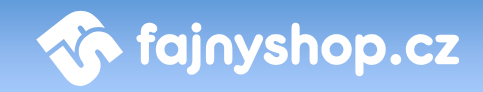

# 6 Redakční systém

# R

Prostřednictvím redakčního systému a v něm použitého WYSIWYG editoru, máte možnost do e-shopu vkládat různé stránky, jako jsou Obchodní podmínky, Reklamační řád, Kontakty, Novinky apod. V redakčním systému můžete mimo jiné nastavit i obsah titulní stránky.

#### 6.1 CMS

V sekci **CMS** můžete vytvářet jednotlivé stránky, které chcete v e-shopu zobrazit. Ze stránek zadaných v této sekci se generuje automatické menu, které v e-shopu zobrazuje odkazy na tyto stránky.

| E    | 2             | CN     | 1S     |        |                        |                  |         |   |
|------|---------------|--------|--------|--------|------------------------|------------------|---------|---|
| Stra | Strana 1 z 1  |        |        |        |                        |                  |         |   |
| Cest | a: <u>Dol</u> | ument  | ¥      |        |                        |                  |         |   |
| ID   |               |        |        |        | Titulek                | Vytvořeno        | Akce    |   |
| 3    |               |        | ۲      | •      | Kontakt                | 01.01.2007 01:01 | 0 🛇 🖻 ( | Ŵ |
| 4    |               | P      | ۲      |        | Novinky                | 20.03.2007 13:28 | 0021    | Î |
| 5    |               | P      | ۲      | V      | Obchodni podminky      | 12.06.2009 10:15 | 0 🛛 🖉 🕻 | Û |
| t    |               | Označi | it/Odz | značit | vše Vybrané položky: 🛟 |                  |         |   |
| Stra | ina 1         | z 1    |        |        |                        |                  |         | 1 |

První dva záznamy v seznamu jsou systémové položky *Kontakt* a *Novinky*, které zde nelze editovat, jen můžete měnit jejich viditelnost a pozici v menu. K editaci těchto položek slouží samostatné sekce v *Redakčním systému*.

Stránky je možné zanořovat pouze do druhé úrovně. To znamená, že každá stránka na nejvyšší úrovni může obsahovat libovolný počet podstránek, ty už však nelze dále větvit. Kliknutím na název stránky se dostáváte k zadání jejích podstránek.

Novou stránku vytvoříte kliknutím na odkaz **Přidat stránku** Stránka pro přidávání stránek je stejná jako stránka pro editaci. Ve formuláři zadáváte kromě obvyklých polí **Nadpis** a **Obsah** také pole **Krátký nadpis**, který se použije všude tam, kde pro normální nadpis není dostatek místa. Pole **Alias** se generuje automaticky a používá se k vytvoření URL adresy stránky. V rozbalovacím menu **Galerie** můžete připojit ke stránce některou z vytvořených galerii. Tu můžete vytvořit v sekci *Redakční systém > Fotogalerie*. Poslední dvě volby nastavují, zda se má stránka **Zobrazit v menu** a zda je stránka **Aktivní**, tj. že se zobrazuje.

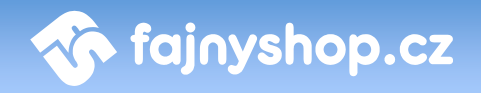

## 6.2 Úvodní stránka

| 🔮 Úvodní stránka |                                                                                                    |  |  |  |  |  |  |
|------------------|----------------------------------------------------------------------------------------------------|--|--|--|--|--|--|
| Text:            | <ul> <li>B I U APC E E E E E E E Formát - · Pisma - · · Velikost písm ·</li> <li>A A A A B E E E E E E E C A A A A A A A A A A A A</li></ul> |  |  |  |  |  |  |
| Galerie:         | Cesta:                                                                                                    |  |  |  |  |  |  |
| Zobrazit:        | O tevt → akční nahídka → tevt + akční nahídka                                                                                                |  |  |  |  |  |  |
| Lobrazia         |                                                                                                    |  |  |  |  |  |  |
|                  | Použít                                                                                                    |  |  |  |  |  |  |

V sekci **Ůvodní stránka** můžete nastavit **Text**, který chcete zobrazovat na titulní stránce, připojit k úvodní stránce některou z vytvořených **Galerií** a nastavit způsob **Zobrazování**.

#### 6.3 Novinky

V sekci **Novinky** zadáváte aktuality, které chcete na stránkách zobrazovat. Zadané aktuality se zobrazují potom ve stránce *Novinky*. Pozici a zobrazovaní stránky Novinky si můžete nastavit v sekci *CMS*.

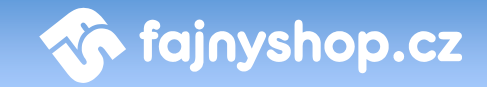

| Ē    | 3                                              | No | ovinky           |                                                                        |       |  |  |  |
|------|------------------------------------------------|----|------------------|------------------------------------------------------------------------|-------|--|--|--|
| Stra | Strana 1 z 3 1 2                               |    |                  |                                                                        |       |  |  |  |
| ID   |                                                |    | Vytvořeno        | Titulek                                                                | Akce  |  |  |  |
| 130  |                                                | ۲  | 01.04.2009 00:00 | Acer Aspire 6920G s jedinečným designem GemstoneBlue                   | 2     |  |  |  |
| 129  |                                                | ۲  | 08.04.2008 15:41 | Spustili jsme vyhledávání satelitních přijímačů podle parametrů        | 2     |  |  |  |
| 128  |                                                | ۲  | 02.04.2008 08:22 | <u>Slevnění Technisat Digipal 2 - ušetříte více jak 200 Kč!</u>        | 2     |  |  |  |
| 127  |                                                | ۲  | 01.04.2008 13:36 | Brašna pro notebook + myš zdarma                                       | 2     |  |  |  |
| 126  |                                                | ۲  | 25.03.2008 15:31 | K sedacím vakům Fatboy od nás dostanete Inteligentní plastelínu zdarma | 2 🗊   |  |  |  |
| 125  |                                                | ۲  | 22.03.2008 21:31 | <u>Slevnění satelitní techniky</u>                                     | 2     |  |  |  |
| 124  |                                                | ۲  | 21.03.2008 14:54 | Nové 12" notebooky od Umaxu - od 15 000 Kč s DPH!                      | 2     |  |  |  |
| 94   |                                                | ۲  | 09.12.2007 19:52 | Zpětná sleva 420 Kč na vybrané produkty Creative Labs!                 | 2     |  |  |  |
| t    | t_ 🖸 Označit/Odznačit vše 🛛 Vybrané položky: ≑ |    |                  |                                                                        |       |  |  |  |
| Stra | na 1 z                                         | 3  |                  |                                                                        | 1 2 3 |  |  |  |

Novou novinku přidáte kliknutím na odkaz **Přidat novinku Přidat novinku** Stránka pro přidávání novinek je shodná se stránkou pro jejich následnou editaci. Pro vytvoření novinky je zde potřeba zadat v první řadě **Nadpis** novinky, který se pak v e-shopu na titulní straně bude zobrazovat jako nadpis dané novinky. Datum vložení je defaultně nastaveno na aktuální datum. Můžete jej samozřejmě změnit na datum, které budete potřebovat. V poli **Obsah** zadáte text novinky. Pokud nenastavíte novinku jako **Aktivní**, tak se nebude zákazníkům zobrazovat.

#### 6.4 Kontakt

V sekci Kontaktní formulář nastavujete zobrazování stránky Kontakty. Zde zadané informace se používají i pro vyplnění hlavičky dodavatel v kopii objednávky zasílané zákazníkovi. Pokud nezaškrtnete volbu Zobrazit pouze tento text, tak se ve stránce kontakty budou zobrazovat naformátované zadané hodnoty z jednotlivých polí a zadaný text. V opačném případě pouze zadaný text. Hodnoty zadané v polích Mapa a Otvírací doba budou použity v informačním e-mailu o expedici zboží v případě, že si zákazník vybral osobní odběr.

#### 6.5 Bannery

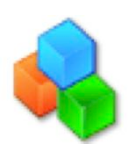

V sekci **Banery** můžete do předdefinovaných bannerových zón ve vašich stránkách vkládat reklamní bannery. Můžete zde taky vytvářet nové zóny pro zobrazování bannerů nebo skupiny pro sdružování zón. Pro vložení nově vytvořené zóny do šablony e-shopu nás musíte kontaktovat.

| <b>Bannery</b>                           |                                                            |                                |          |        |  |  |  |
|------------------------------------------|------------------------------------------------------------|--------------------------------|----------|--------|--|--|--|
| Bannery Zóny Skupiny                     |                                                            |                                |          |        |  |  |  |
| Strana 1 z 4                             |                                                            |                                |          |        |  |  |  |
| Zóna: všechny bannery                    |                                                            |                                |          |        |  |  |  |
| ID Banner                                | URL                                                        | Zóna                           | Rozměr   | Akce   |  |  |  |
| 8 🗐 🖲 <u>None</u>                        | DVD Domácí kino GeniusSW-HF5.1<br>5000W HT                 | Počítače - horní banner        | 299 x 98 | 2      |  |  |  |
| 14 🗌 🖲 <u>None</u>                       | DF SONY DSC-S 500                                          | Foto, kamery - horní<br>banner | 299 x 98 | 2      |  |  |  |
| 15 🔲 🍥 <u>None</u>                       | DF Canon Power Shot S3 IS                                  | Foto, kamery - horní<br>banner | 299 x 98 | 2      |  |  |  |
| 16 📄 💿 <u>None</u>                       | MP3 přehrávač Philips SA 1100/02 -<br>512 MB               |                                | 299 x 98 |        |  |  |  |
| 19 🗐 💿 <u>None</u>                       | Brašna pro NB 15.4"<br>365x293x51mmTech air                | Notebooky - horní<br>banner    | 299 x 98 | 2      |  |  |  |
| 48 🗐 🍥 <u>None</u>                       | DVD přehrávač Ferguson D-770 HX,<br>HDMI, USB, 5.1, CZ men |                                | 299 x 98 |        |  |  |  |
| t_ 🛛 Označit/Odznačit vše 🔍 Vybrané polo | žky: 🛊                                                     |                                |          |        |  |  |  |
| Strana 1 z 4                             |                                                            |                                |          |        |  |  |  |
|                                          |                                                            |                                | V        | Použít |  |  |  |

🏠 fajnyshop.cz

Zóna je prostor pro zobrazování banneru, je to vlastně taková reklamní plocha na kterou umisťujete vaši reklamu. Zóny mohou být vloženy do šablony stránek přímo nebo může být v šabloně vložena *skupina* zón.

Skupina zón slouží pro zobrazování bannerů v kategoriích, které mají nastavené zobrazování akčního zboží. U zón vložených do stejné skupiny rozlišujeme, ve které kategorii s akčním zbožím se mají zobrazovat. Můžeme tedy vložit do stránek skupinu zón, v této skupině je několik zón. Každá má nastavené zobrazování v jiné z kategorií, které mají nastavené zobrazování akcí. Pokud potom v e-shopu zákazník vybere kategorii, která má nastavené zobrazování akční nabídky, tak se mu začnou zobrazovat bannery ze zóny, která má tuto kategorii nastavenou. Ostatní zóny ze skupiny, protože patří do jiných kategorií, budou ignorovány.

Chcete-li přidat novou Skupinu, tak klikněte na odkaz **Přidat skupinu Přidat skupinu**. Poté vyplníte **Název** a **Popis.** Popis slouží jen pro vaši orientaci.

Novou Zónu přidáte kliknutím na odkaz **Přidat zónu** Přidat zónu. Pro přidání nové zóny je potřeba zadat **Název** a **Popis**. Dále pak **Velikost zóny** v pixelech. Pokud chcete přidat zónu do některé ze skupin, je potřeba zvolit, ve které kategorii se má zobrazovat. V poli **Pouze v kategorii** vyberte z rozbalovacího menu některou z kategorií. Nabízejí se zde kategorie, které mají nastaveno, že se v nich má zobrazovat akční nabídka. Poté je potřeba zadat **Skupinu**, do které se má zóna

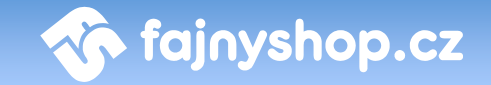

vložit. Chcete-li zobrazovat zónu v celém e-shopu nehledě na to jakou máte zrovna vybranou kategorii, tak tyto dvě pole nechte nevyplněné. Poslední volbou je nastavení, zda je zóna **Aktivní**, tj. jestli se mají bannery zde vložené zobrazovat v e-shopu.

Nový Banner přidáte kliknutím na odkaz **Přidat banner Přidat banner**. Při vytváření bannerů máte možnost zvolit si několik typů, podle toho se také mění hodnoty, které je potřeba zadat.

**Banner s cenou.** Jedná se o speciální typ banneru, který na určené místo v obrázku vypisuje aktuální cenu zadaného zboží.

Zóna. Zóna, do které je banner umístěn.

Banner. Soubor s obrázkem banneru.

**Typ banneru.** Způsob zobrazování banneru. Dva předdefinované typy, které se líší způsobem umístění ceny.

**Cíl.** Jakým způsobem se má otevřít odkaz banneru. Pokud chcete otevřít odkaz do nového okna zadejte: *\_blank*.

**Popis po najetí myši.** Text, který se zobrazí v bublinkové nápovědě po najetí myši na banner.

Popis. Textový popis, který se zobrazí pod bannerem. Není nutno zadávat.

**ID zboží.** ID zboží, jehož cena se bude zobrazovat v banneru, na toto zboží bude vést i odkaz z banneru.

**Zobrazovat.** Určuje, zda se bude banner zobrazovat nebo ne.

**Místní banner.** Jedná se o klasický obrázkový banner, který odkazuje na zadané URL.

Zóna. Zóna, do které je banner umístěn.

Banner. Soubor s obrázkem banneru.

Adresa cíle. URL adresa, na kterou má banner odkazovat.

**Cíl.** Jakým způsobem se má otevřít odkaz banneru. Pokud chcete otevřít odkaz do nového okna zadejte: *\_blank*.

**Popis po najetí myši.** Text, který se zobrazí v bublinkové nápovědě po najetí myši na banner.

Popis. Textový popis, který se zobrazí pod bannerem. Není nutno zadávat.

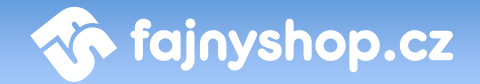

Zobrazovat. Určuje, zda se bude banner zobrazovat nebo ne.

**Textová reklama.** Jedná se o klasický textový banner, který odkazuje na zadané URL.

Zóna. Zóna, do které je banner umístěn.

Text banneru. Text, který chcete v banneru zobrazit.

Adresa cíle. URL adresa, na kterou má banner odkazovat.

**Cíl.** Jakým způsobem se má otevřít odkaz banneru. Pokud chcete otevřít odkaz do nového okna zadejte: *\_blank*.

**Popis po najetí myši.** Text, který se zobrazí v bublinkové nápovědě po najetí myši na banner.

Popis. Textový popis, který se zobrazí pod bannerem. Není nutno zadávat.

Zobrazovat. Určuje, zda se bude banner zobrazovat nebo ne.

#### 6.6 Fotogalerie

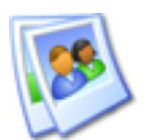

V sekci **Fotogalerie** můžete vytvářet galerie obrázků, kterou poté můžete připojit k stránce vytvořené v redakčním systému. Například si můžete ke stránce o vaší firmě přidat fotografie prodejny.

|      | Fotogalerie                                                                                                    |         |      |   |  |  |  |  |
|------|----------------------------------------------------------------------------------------------------|---------|------|---|--|--|--|--|
| Stra | na 1 z 1                                                                                                    |         |      | 1 |  |  |  |  |
| ID   | Název fotogalerie                                                                                                    | Obrázků | Akce |   |  |  |  |  |
| 2    | E Mio C520                                                                                                    | 11      | 4    | Û |  |  |  |  |
| 1    | 📄 📴 <u>Prodejna</u>                                                                                                    | 8       | 4    | Û |  |  |  |  |
| t    | Označit/Odznačit vše Vybrané položky:                                                                                       |         |      |   |  |  |  |  |
| Stra | ia 1 z 1                                                                                                    |         |      | 1 |  |  |  |  |
| 9    | 🕥 V editaci fotogalerie můžete nastavit chování galerie. Fotografie do galerie vložíte otevřením galerie v seznamu galerií. |         |      |   |  |  |  |  |

Novou fotogalerii vytvoříte kliknutím na odkaz **Přidat fotogalerii** Přidat fotogalerii Zde je potřeba vyplnit **Název fotogalerie**, dále můžete vyplnit **Popis fotogalerie** a **Formátování náhledu**. Pokud nenastavíte **Plovoucí boxy, po každém řádku je vynucené zalomení**, tak nebudou mít volby **Náhledů na řádku** a **Řádků na stránce** žádný vliv na formátování zobrazení náhledů.

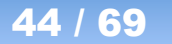

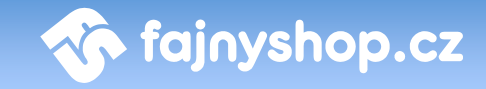

Poslední volbou je **Zobrazovat**, které určuje, jestli se bude nebo nebude fotogalerie zákazníkovi zobrazovat.

Fotografie do fotogalerie přidáte kliknutím na ikonku **Editovat obrázky ve fotogalerii .** Zobrazí se vám seznam obrázku v dané fotogalerii. Zde můžete nahrané obrázky skrývat/odkrývat, mazat, editovat a přidávat nové. Nový obrázek

přidáte kliknutím na tlačítko **Přidat obrázek** vyberete obrázek u vás na disku, zadáte **Jméno obrázku** a zdá se má **Zobrazovat**.

#### 6.7 Správce obrázků

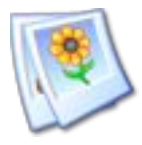

V sekci **Správce obrázků** můžete do systému nahrát obrázky, které chcete použít k vložení do textu v detailu zboží nebo v redakčním systému. Obrázky, které zde nahrajete se potom nabízejí při vložení obrázku ve WYSIWYG editoru.

Pro zlepšení přehlednosti v uploadovaných obrázcích můžete vytvářet adresáře, do kterých poté obrázky nahráváte. Nový adresář vytvoříte tak, že do pole Vytvořit adresář zadáte jméno nového adresáře a kliknete na tlačítko Vytvořit adresář

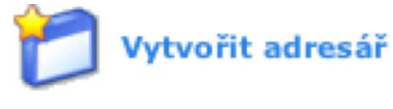

| Složky                                                                                                    | Aktuální cesta             | : media           |                  |           |            |
|----------------------------------------------------------------------------------------------------|----------------------------|-------------------|------------------|-----------|------------|
| <ul> <li>Media</li> <li>aktuality</li> <li>allery</li> <li>rady</li> <li>servisy</li> <li>splatky</li> </ul> | animated arr               | ▼<br>animated-arr |                  | mana eif  | SOS DDg    |
|                                                                                                    | <b>₹ X</b> 9x5             | 🥄 🗙 9x5           | <b>₹ X</b> 90x78 | ≪ 400x155 | Ref 111x78 |
|                                                                                                    |                            |                   |                  |           |            |
|                                                                                                    |                            |                   |                  |           |            |
| ytvořit adresář:                                                                                             |                            |                   |                  |           |            |
| lahrát obrázek:                                                                                              | Choose File no file select | ed                |                  |           |            |

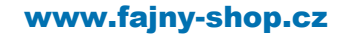

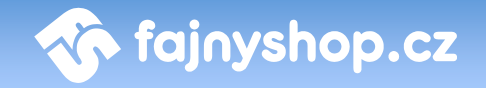

Nový soubor do *Správce obrázků* přidáte tak, že v poli **Nahrát obrázek** vyberete u vás na disku požadovaný soubor a kliknete na tlačítko **Nahrát obrázek** 

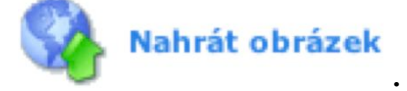

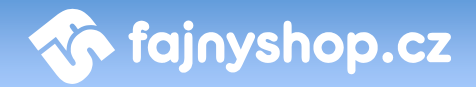

# 7 Importy & Exporty

#### 7.1 Importy

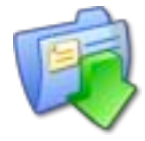

Sekce **Importy** představuje možnost, jak jednoduše přidávat a aktualizovat katalog zboží a tím udržovat aktuální databází produktů na e-shopu. Importy od jednotlivých dodavatelů fungují za základě datových výměn pomocí XML, CSV a případně XLS souborů. Tyto soubory

jsou poskytovány on-line, případně zasílány v časovým intervalech na e-mail odběratele. Funkčnost těchto importů vždy závisí na poskytovaných datech - čím více informací máte od dodavatele k dispozici, tím více lze importy zautomatizovat.

#### 7.1.1 Výběr dodavatele a import zboží

Výběr dodavatele vždy provádíme pomocí rozbalovacího menu Zvolte import

Zvolte import: Universal \$

Výběrem konkrétního dodavatele se dostáváme k funkcím, které je možné v importech provádět, ty jsou rozděleny do několika záložek. O tom, jaké funkce můžete využít, rozhodují poskytovaná data.

#### 7.1.1.1 Záložka nenaimportované zboží

**Nenaimportované zboží** nepatří k základním importním funkcím, záleží na poskytovaných datech od dodavatele. V principu funguje tak, že na levé straně vidíte celou stromovou strukturu kategorií u dodavatele. Po výběru konkrétní kategorie se zobrazí všechny výrobky, které daný dodavatel nabízí, ale které nemáte zařazeny ve vaší nabídce (tedy výrobek na vašem e-shopu neexistuje). Poté stačí zaškrtnout konkrétní výrobky a tlačítkem naimportovat se dostáváte k následující záložce **Import.** 

#### 7.1.1.2 Záložka Import

Import patří k základním importním funkcím. Funguje tak, že si vyberete konkrétní produkt, který dodavatel nabízí a pomocí speciálního kódu ho naimportujte k vám na e-shop do konkrétní kategorie. Můžete těchto produktů naimportovat i více najednou - v tomto případě musíte oddělovat kódy středníkem (např. 154787 nebo 15sd4787;a12philcd).

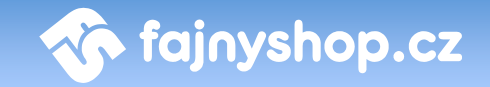

Na pravé straně vyberte kategorii, do které si přejete dané výrobky naimportovat. V případě, že již výrobek byl naimportován dříve a vy ho přidáváte znovu do jiné kategorie, nebude v této kategorii brán jako primární (viz. detail výrobku).

Máte možnost využít také masku. Ta funguje tak, že před či za název výrobku přidá text, který nastavíte v příslušném poli (např. LCD %s = přidá před název výrobku "LCD xxxxx", kde xxxxx je název importovaného výrobku).

V případě, že vyberete konkrétního výrobce, pak bude u všech výrobků nastaven, bez ohledu na to, jestli je tomu opravdu tak. Není-li nastaven, použije se podle ceníku od dodavatele.

#### 7.1.1.3 Záložka Automatické importování

Automatické importování nepatří k základním importním funkcím, záleží na poskytovaných datech od dodavatele. V principu funguje tak, že na levé straně vidíte celou stromovou strukturu kategorií u dodavatele, vpravo pak stromovou strukturu na vašem e-shopu. Stačí jen vybrat, které kategorie od dodavatele se mají spárovat s kategoriemi na vašem e-shopu. Dochází pak k automatickému udržování výrobků s dodavatelem.

*Poznámka*: Při automatickém importu již není možné importovat zboží ručně po jednotlivých položkách. Takto importované zboží, které by nemělo vazbu na žádnou kategorii by se při následujícím automatickém importu skrylo.

#### 7.1.2 Univerzální import

Univerzální import slouží k importování zboží do e-shopu pomocí datových souborů s přesně danou strukturou. Můžete si tak připravit data pro import například v Excelu do přesně stanovených sloupců a poté uložit do CSV souboru a naimportovat do e-shopu. Snadno tak můžete do e-shopu přidávat nové zboží a aktualizovat stávající.

#### 7.1.2.1 Specifikace datových souborů

Datové soubory sloužící pro univerzální import je nutné uložit v kódování UTF-8.

#### 7.1.2.1.1 Specifikace datového souboru pro kategorie

Jedna věta (řádek) v datovém souboru ve formátu csv bude obsahovat 3 položky oddělené znakem ";". Konkrétně: *category\_id, category\_parent\_id, category\_name*. Kořenová kategorie bude mít hodnotu *category\_parent\_id* nastavenu na nulu.

Soubor bude pojmenován *category.csv*.

#### Přiklad datového souboru:

1;0;katalog 2;1;elektronika 3;2;fotovideo 4;2;audio

#### Odpovídá stromové struktuře:

- katalog

➡ elektronika

└→ fotovideo

**⊢** audio

#### 7.1.2.1.2 Specifikace datového souboru pro zboží

Jedna věta (řádek) v datovém souboru ve formátu csv bude obsahovat 16 položek oddělené znakem ";". Konkrétně: product\_code, part\_number, category\_id, name, short\_description, long\_description, tech\_description, producer, guarantee, price, price\_eu, vat, availability, image, recycling\_charges, copyright\_charges.

Soubor bude pojmenován *products.csv*.

Význam jednotlivých polí:

product\_code: číslo výrobku dle konvencí dodavatele (povinné) part number: part number výrobku (nepovinné) category\_id: číslo kategorie, ve které je výrobek umístěn (jedná se o kategorii na straně dodavatele, musí odpovídat s id category v datovém souboru pro stromovou strukturu) (nepovinné) name: název výrobku (povinné) **short\_description**: krátký popis výrobku (*nepovinné*) **long\_description**: dlouhý popis výrobku (*nepovinné*) tech\_description: technický popis (nepovinné) **producer**: výrobce výrobku (*nepovinné*) guarantee: záruka v měsících (nepovinné, standardně 24) **price**: nákupní cena bez dph (*povinné*) price eu: doporučená cena pro koncové odběratele (nepovinné) vat: sazba dph (nepovinné, standardně 19) availability: dostupnost (skladem=1,na dotaz =0) (povinné) image: url adresa obrázku bez vodotisku (nepovinné) recycling\_charges: recyklační poplatek (nepovinné) **copyright\_charges:** autorský poplatek (*nepovinné*)

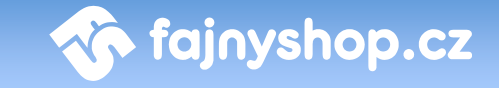

Jednotlivé záložky Nenaimportované zboží, Import a Automatické importování používáte stejně jako bylo uvedeno v předchozí kapitole Výběr dodavatele a import zboží.

#### 7.1.2.2 Ruční upload

tlačítkem Odeslat

Pro ruční upload souborů na server slouží formulář, ve kterém vyberte konkrétní datové soubory z vašeho disku, dle specifikace (viz. výše) a nahrajete je na server

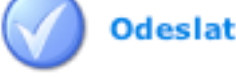

V případě, že datové soubory na server nahrajete, budou dostupné následující služby - Přecenit, Importovat nenaimportované, Automaticky naimporotovat výrobky.

Přecenit - služba přecení všechny importované výrobky na e-shopu dle informací obsažených v aktuálních datových souborech.

Importovat nenaimportované - služba vytvoří pomocnou strukturu pro využívání funkcí (záložek) Nenaimportované zboží a Automatické importování.

Poznámka: Bez prvotního spuštění této služby, není možné používat funkce (záložky) Nenaimportované zboží a Automatické importování.

Automaticky naimportovat výrobky - služba provede synchronizaci výrobků dodavatele a výrobků na e-shopu dle zadaných pravidel v záložce automatické importování.

#### 7.1.3 Aktualizace zboží

K automatické aktualizaci se využívají skripty, které jsou spouštěny jednou či vícekrát denně. Mají za úkol aktualizovat veškeré informace o zboží, případně zboží skrýt a to tehdy, pokud jej dodavatel vyřadil z prodeje.

#### 7.2 Exporty

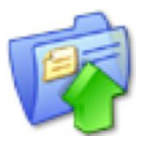

V sekci Exporty nastavujete exportování dat z e-shopu do některého z podporovaných ekonomických systému jako je Helios Red nebo Pohoda.

#### Helios Objednávky 7.2.1

Nápovědu k této sekci naleznete v kapitole Napojení na ekonomické systémy. Kapitola Helios - Export / Import.

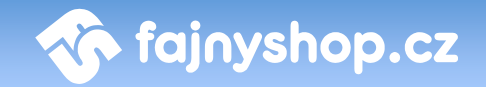

#### 7.2.2 Pohoda Zboží

Nápovědu k této sekci naleznete v kapitole Napojení na ekonomické systémy.

#### 7.2.3 Pohoda Objednávky

Nápovědu k této sekci naleznete v kapitole Napojení na ekonomické systémy.

#### 7.2.4 Neptun Objednávky

Nápovědu k této sekci naleznete v kapitole Napojení na ekonomické systémy.

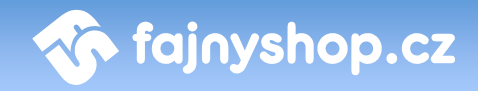

# 8 Mailing systém

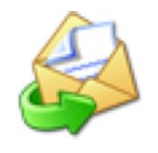

Systém Mailing slouží k **e-mailové hromadné komunikaci**. Umožňuje emailovou komunikaci se stávajícími, či potencionálními zákazníky, partnery či dodavateli. Odběrateli může přinášet informace o produktech, službách či novinkách nebo např. k rozesílání slevových

kupónů.

#### 8.1 Kampaň

Každé nové obchodní sdělení definujeme jako Kampaň. V rámci kampaně nastavujeme obsah zprávy, jaké výrobky chceme v kampani prezentovat, jakým způsobem a na jaké adresy se bude odesílat apod.

#### 8.1.1 Vytvoření kampaně

K vytvoření nové kampaně slouží tlačítko **Vytvořit mailing Vytvořit mailing**. Po kliknutí se zobrazí formulář, kde nastavujete základní vlastnosti kampaně.

*Aplikovat statistiku*. Znamená, jakým způsobem se odeslaný e-mail bude tvářit v poštovním klientovi. Pokud se statistika aplikuje, obrázky se do emailu načítají ze serveru až po kliknutí na příslušný odkaz v klientovi. Díky tomuto způsobu se do statistik promítne informace o tom, kolik odběratelů si příslušný e-mail zobrazilo (přečetlo). V případě, že statistiku neaplikujeme, obrázky jsou součástí e-mailu, ale nemůže vysledovat informaci o počtu zobrazení (přečtení).

*Slevový kupón*. Pokud je tento modul zakoupen, máte možnost rozeslat jednorázový slevový kupón, který má odběratel možnost využít při dalším nákupu. Nastavujete zde platnost kupónu a hodnotu (částka nebo procentuálně). Kupóny se generují ve chvíli odesílání a každému odběrateli je vygenerován jiný kód.

**Šablona.** Zde si vybíráte vzhled kampaně. Standardně je zde jedna výchozí šablona.

**Banner.** Ke kampani máte možnost přidat banner, který se zobrazuje vedle textu (vpravo). Maximální velikost banneru je 300x255px. V případě, že necháte toto pole prázdné, žádný banner se do kampaně nepřidá a již nemáte možnost v průběhu editace kampaně banner přidat.

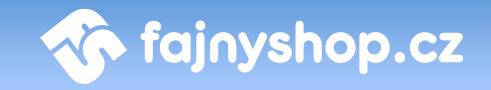

*Nadpis, Text, Zvýrazněný text, Poznámka pod výrobky*. Do těchto polí vepište jakýkoli text, který se má v e-mailu zobrazit. Máte však možnost tyto informace doplnit až v průběhu editace kampaně.

*ID výrobků*. Máte možnost ke kampani připojit také výrobky, které se nachází na vašem e-shopu. Je potřeba znát ID každého výrobku, který se má do kampaně přidat, tyto čísla pak vyplníte do políčka a oddělíte středníkem. (např. 123456 nebo 123456;654351). V případě, že necháte toto pole prázdné, žádné výrobky se do kampaně nepřidají a již nemáte možnost v průběhu editace kampaně výrobky přidávat.

Po kliknutí na tlačítko **Použít** 

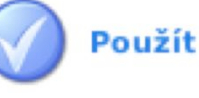

se dostáváme k editaci kampaně.

#### 8.1.2 Editace kampaně

Při editaci kampaně máte možnost upravovat veškeré texty a nadpisy, které se zde vyskytují, nemůžete však změnit cenu u výrobků nebo měnit pořadí výrobků. Pokud je všechno dle vašich představ, vyberte jedno z níže uvedených tlačítek.

**Zpět** - tlačítkem se dostanete zpět k přehledu všech kampaní. Pokud jste vytvářenou kampaň již neuložili, bude nenávratně ztracena.

Uložit - tlačítkem uložíte aktuální verzi vytvářené kampaně.

**Zkušební e-mail** - tlačítkem máte možnost odeslat si zkušební e-mail. Zde do pole "zkušební e-mail" zadejte adresu, na kterou si přejete testovací verzi odeslat, případně můžete vyplnit "předmět e-mailu", a stiskněte tlačítko Zkušební e-mail. E-mail bude odeslán ihned.

**Odeslat** - tlačítkem uložíte aktuální verzi kampaně a naplníte frontu emailovými adresami, na které se kampaň odešle. Odesílání probíhá v 10 min. intervalech a v jedné dávce se odešle 40 e-mailů.

Před odesláním je potřeba doplnit některé údaje. A to:

Příjemce. Vyberte, ze kterých zdrojů e-mailové adresy vybírat:

- E-mailový zpravodaj všechny e-mailové adresy, které žádaly a potvrdily zasílání obchodních sdělení
- Databáze zákazníků zatím nefunkční
- Další e-maily soukromé adresy, jedna e-mailová adresa na jednom řádku. Např: <u>petr@xyz.cz</u> pavel@abc.cz

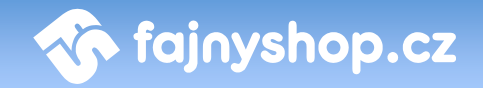

V e-mailu, který přijde odběrateli má dotyčný možnost odhlásit odebírání novinek. Tato možnost neplatí v případě, že byl e-mail použit ze soukromých adres. Dále e-mail obsahuje odkaz na korektní zobrazení, protože ne všichny poštovní klienti zobrazují e-maily ve správné formě.

Den odeslání. Zadejte datum, kdy se má kampaň začít odesílat.

Předmět e-mailu. Vyplňte předmět e-mailové zprávy.

Po odeslání kampaně se naplní fronta e-mailovými adresami a začíná se odesílat. Počet e-mailů k odeslání můžete sledovat v příslušném řádku.

#### 8.2 Přehled

V sekci **Přehled** naleznete seznam všech vašich odeslaných a neodeslaných kampaní. V tomto seznamu je možnost kampaně editovat nebo mazat, máte zde také informaci o tom, zda již byla kampaň odeslána na příslušné odběratele.

|        | Mailing systém                                 |                                  |          |      |  |  |  |  |  |
|--------|------------------------------------------------|----------------------------------|----------|------|--|--|--|--|--|
| Ve fro | Ve frontě zbývá <b>0</b> neodeslaných e-mailů. |                                  |          |      |  |  |  |  |  |
| ID     | Datum                                          | Titulek                          | Odesláno | Akce |  |  |  |  |  |
| 8      | 15.12.2008                                     | GPS navigace                     | 4        | 2    |  |  |  |  |  |
| 5      | 26.02.2008                                     | Antiradary a ochrana vozidla     | ×        |      |  |  |  |  |  |
| 4      | 07.02.2008                                     | <u>Valentýnská inspirace</u>     | 4        | a    |  |  |  |  |  |
| 3      | 22.01.2008                                     | <u>Výprodej skladových zásob</u> | 4        |      |  |  |  |  |  |

#### 8.3 Registrované e-maily

V sekci **Registrované e-maily** naleznete seznam všech vašich zákazníků kteří mají zájem o zasílání obchodních sdělení resp. jejich e-mailových adres.

V tomto seznamu můžete vyhledávat v poli *e-mail*. Vybraný e-mail můžete **smazat** mebo **editovat** přímo v seznamu, taktéž **zakázat** odesílání kampaní na tento email. Zakázání můžeme provést kliknutím na tlačítko **(**).

Odesílání kampaní probíhá pouze na e-mailové adresy, které nejsou zakázany (nejsou zašedlé) a které jsou autorizovány <sup>[1]</sup>. Neautorizované adresy jsou označeny ikonkou <sup>[3]</sup>. Autorizace probíhá tak, že se zákazníkovi pošle e-mail, ve

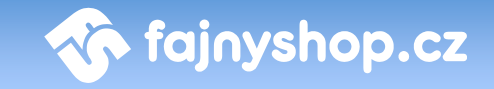

kterém je požádán, aby kliknutím na příslušný odkaz potvrdil, že má zájem o zasílání obchodních sdělení. To se děje na základě vyplnění e-mailu na vašich stránkách e-shopu. Automatická autorizace probíhá v případě, že zákazník zaškrtne "Přeji si dostávat informace o novinkách a cenových akcích" při vyplňování internetové objednávky.

| <b>Registrované e-maily</b>      |                                               |             |        |      |      |
|----------------------------------|-----------------------------------------------|-------------|--------|------|------|
| Strana 1 z                       | Strana 1 z 237 1 2 3 4 5 6 7 8 9 »            |             |        |      |      |
| Hledat:                          |                                               |             | hledej |      |      |
| ID                               |                                               |             | E-mail | Aut. | Akce |
| 9859                             |                                               | ۲           |        |      | Û    |
| 9787                             |                                               | ۲           |        | BI   | Û    |
| 7658                             |                                               | ۲           |        |      | 1    |
| 7155                             |                                               | ۲           |        |      | 1    |
| t_ 🖯 (                           | ← 🖸 Označit/Odznačit vše 🛛 Vybrané položky: 🗘 |             |        |      |      |
| Strana 1 z 237 1 2 3 4 5 6 7 8 9 |                                               | 5 6 7 8 9 » |        |      |      |
|                                  | Použit                                        |             | Použít |      |      |

#### 8.4 Statistika

| celkem | přečtené | nepřečtené |
|--------|----------|------------|
| 22509  | 2348     | 20161      |

🏠 fajnyshop.cz

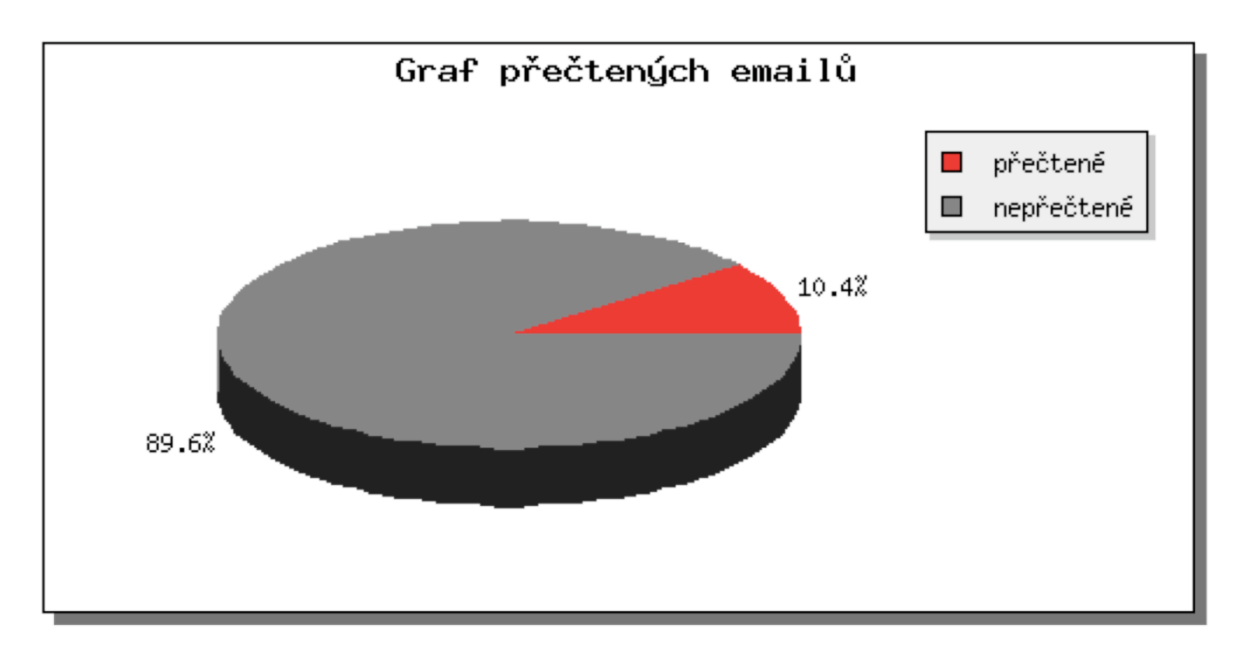

V sekci **Statistika** můžeme sledovat míru prokliku na jednotlivé odkazy z kampaně, v případě že jsme aplikovali statistiku, můžeme také vysledovat počet zobrazení resp. přečtení kampaně. Také máme informaci o tom, kolik odběratelů se z dané kampaně odhlásilo, tj. již nechtějí odebírat další e-maily. Statistiku k dané kampani můžeme sledovat až tehdy, když je kampaň odeslána na všechny požadované e-mailové adresy.

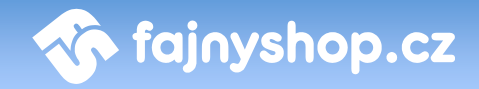

## 9 Nastavení

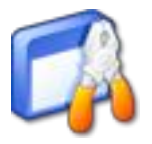

V této kapitole se dozvíte o jednotlivých možnostech nastavení obchodu, o správě administrátorských účtů a nastavování modulů. Naleznete zde informace o nastavení položek podstatných pro chod e-shopu, o nastavení e-mailů obchodu atd.

#### 9.1 Nastavení e-shopu

#### 9.1.1 Záložka Základní

Na této záložce nastavíte základní nastavení e-shopu. Níže jsou popsány všechny nastavitelné položky na této stránce.

Název e-shopu. Na tomto místě je potřeba napsat celý název vašeho e-shopu. Tato položka je velmi důležitá z pohledu optimalizace SEO, protože tento název bude vložen do všech stránek obchodu.

**Popis.** (META tag - description) Do tohoto pole vepište popis vašeho e-shopu, případně obor vaší činnosti. Tato položka je maximálně důležitá z pohledu optimalizace SEO. Doporučuje se použít popis o délce cca 250 znaků.

Klíčová slova. (META tag - keywords) Další SEO důležitá položka. Do tohoto pole vepište klíčová slova; jde o slova, která mají něco společného s oborem Vaší činnosti - tzn. pravděpodobně sem vepíšete druhy vašeho sortimentu, značky a názvů výrobců, jejichž zboží prodáváte, apod.

Adresa (URL) e-shopu. Zde je potřeba správně vyplnit adresu Vašeho obchodu. Chybným nastavením na tomto místě můžete způsobit znepřístupnění celého obchodu.

Hlavní e-mail. Do tohoto pole vepište univerzální e-mail (př. info@adresavašeho-obchodu.cz). E-mailová adresa nastavená na tomto místě bude použita jako základní e-mailová adresa obchodu všude tam, kde není používaná specifická adresa pro danou oblast. Viz. dále.

**E-mail pro administraci.** Na tento e-mail se odesílá například zpráva o nové registraci a další zprávy související s administrací stránek.

**Předmět e-mailu.** Předmět, který se doplňuje do e-mailu zaslaného administrátorovi.

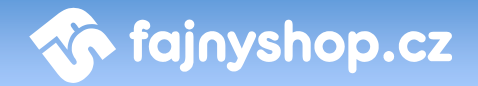

#### 9.1.2 Záložka Obecné

Zaokrouhlovat na počet desetinných míst. Zde zadejte počet desetinných míst, který chcete použít při zaokrouhlovaní cen v e-shopu.

**Oddělovač desetinných míst.** Znak, který bude použit pro oddělení desetinného čísla.

Oddělovač tisíců. Znak, který bude použit k oddělení řádů.

Novinka podle data přidání. Pokud tuto volbu zaškrtnete budou se všechny nové položky na e-shopu automaticky označovat příznakem novinka.

**Platnost novinky od přidání.** Určuje ve dnech, jak dlouho má e-shop nově přidané zboží považovat za novinku.

**Cena v liště z DPH.** Určuje, zda se cena v košíkové liště bude zobrazovat s DPH nebo bez DPH.

**Defaultní cenová skupina pro registrované**. Výchozí cenová skupina, která se nastaví nově registrovaným uživatelům. Více v *Práce s cenovými skupinami* v této části.

**Recyklace**. Zde nastavujete způsob používání recyklačních poplatků. Zda se mají přičítat k ceně, zobrazovat zvlášť nebo vůbec nepoužívat.

**Objednávání povoleno.** Pokud není tato volba zaškrtnuta, tak se zákazníkovi při kliknutí na tlačítko **Objednat** v košíků zobrazí hláška o tom, že objednávání není povoleno.

**Odečítat objednávané množství ze stavu skladem.**Pokud je volba aktivní bude se objednané množství odečítat z počtu kusů skladem u objednaného zboží.

Zasílat kopie objednávky na e-mail. Zapíná zasílaní kopie objednávky administrátorům na e-maily uvedené níže.

Kopie objednávky na e-mail. Zde zadáte e-mailovou schránku administrátora (nebo více schránek oddělených středníkem), na kterou chcete zasílat kopii objednávky.

Kopie objednávky v rozšířeném formátu na e-mail. Na tento e-mail se bude zasílat kopie objednávky rozšířená o další informace, jako je např. aktuální skladová dostupnost atd.

Kopie objednávky zákazníkovi. Určuje, zda se bude zasílat zákazníkovi na jeho e-mail kopie uskutečněné objednávky.

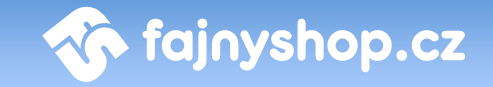

**Počet míst čísla objednávky.** Nastavuje počet míst, na kolik se bude doplňovat číslo objednávky. Chybějící pozice se doplní nulami. *Např. pokud máte nastaveno 5 míst, tak bude mít první objednávka číslo 00001*.

**Před číslem objednávky.** Zde zadaný řetězec se použije jako prefix před číslem objednávky. Není nutno jej zadávat, pokud jej nebudete používat.

Konstatní symbol. Konstantní symbol, který se bude používat při zasílání platebních informací.

**Specifický symbol.** Konstantní symbol, který se bude používat při zasílání platebních informací.

**Zobrazit zákazníkovi maximálně.** Počet objednávek, který se bude zobrazovat registrovanému zákazníkovi po přihlášení v seznamu jeho uskutečněných objednávek.

Heuréka API klíč. Zde zadáváte API klíč služby Heureka ověřeno zákazníky. Pokud je zadán správný klíč, zobrazí se zákazníkovi při dokončování objednávky volba pro zaslání dotazníku.

**Nová registrace.** Zde nastavujete, jak se bude chovat systém k nově registrovaným uživatelům. Můžete nastavit jiné chování pro uživatele se zadaným IČ a bez něj. Nebo povolit registraci jen těch uživatelů, kteří mají uvedeno IČ.

#### 9.1.3 Záložka Vzhled

**Položek v katalogu.** Počet položek zboží, které se budou zobrazovat na jedné stránce v katalogu při vybraném katalogovém zobrazení.

**Počet v ceníků.**Počet položek zboží, které se budou zobrazovat na jedné stránce v katalogu při vybraném ceníkovém zobrazení.

**Počet novinek s náhledem.** Počet novinek, které se budou zobrazovat v přehledu novinek s náhledem. Ostatní starší novinky se budou zobrazovat pouze jako odkazy.

**Malý obrázek.** Velikost náhledového obrázku v detailu zboží. Změna velikosti se projeví až u nově nahraných obrázků.

**Předmět e-mailu.** Text, který se přidá k předmětu odesílaných e-mailových zpráv.

E-mail podpis. Podpis, který se bude přidávat do e-mailových zpráv.

Datum a čas. Způsob formátování data a času při výpisu v e-shopu.

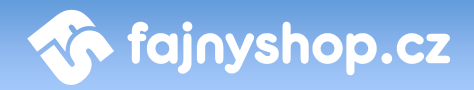

## 9.1.4 Záložka Komentáře

**Výchozí nastavení.** Zde určujete, jestli zákazníkům povolíte zadávání komentářů ke zboží. Pokud nebude tato volba zaškrtnuta, tak se nebudou zákazníkovi komentáře zobrazovat bez ohledu na nastavení u konkrétního zboží.

**Upozornit e-mailem když.** Můžete nastavit zaslání upozornění v případě, že je zadaný nový komentář nebo v případě, že nějaký zadaný komentář čeká na schválení.

**Před zobrazením komentáře.** Zaškrtnutím této volby vynutíte nutnost schválení každého zadaného komentáře administrátorem. Zadané komentáře se tedy v e-shopu zobrazí až v momentě, kdy dojde k jejich schválení administrátorem.

Schvalování komentářů. Zde můžete zadat, kdy bude nutné zadaný komentář schválit před zobrazením administrátorem. Můžete tak například nastavit počet odkazů, které jsou ještě povoleny, aby nebylo nutné schvalovat komentář. Nebo seznam nevhodných slov, které se nesmí v komentáři objevovat.

### 9.1.5 Záložka E-maily

V této záložce nastavujete všechny e-maily používané v e-shopu a administraci. Popis jednotlivých e-mailu a jejich použití naleznete přímo u zadávaného e-mailu.

### 9.1.6 Práce s cenovými skupinami

### 9.1.6.1 Co je cenová skupina?

Cenové skupiny umožňují přiřadit zákazníkům různé ceny jednoho výrobku. Můžeme tedy přiřadit jiné ceny registrovaným zákazníkům, výhodnější ceny například dlouhodobým zákazníkům. Cenové skupiny je možné plnohodnotně využívat momentálně pouze s modulem pro napojení na Helios RED.

### 9.1.6.2 Přiřazení cenové skupiny nově registrovaným uživatelům

Je možné nastavit cenovou skupinu, ke které budou okamžitě přiřazeni noví registrovaní uživatelé. Toto nastavení najdete v menu *Nastavení > Obecné*, zde je položka **Def. cenová skupina pro registrované**.

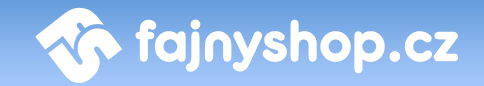

#### 9.1.6.3 Změna cenové skupiny u registrovaného zákazníka

Z cenové skupiny u již registrovaného zákazníka provedete při editaci daného zákazníka v sekci *Zákazníci*, kde máme k dispozici položku **Cenová skupina**.

#### 9.2 Správci

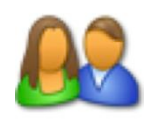

Váš internetový obchod může samozřejmě administrovat více než jeden správce. Práci na e-shopu je tedy možno rozdělit mezi více správců např. jeden se stará čistě o redakční systém a aktualizaci článků a všemožných textů, zatímco někdo jiný má pod kontrolou katalog zboží,

cenotvorbu a objednávky.

V sekci **Správci** je zobrazen seznam stávajících správců. Vidíte zde vždy jméno administrátora, jeho login, oprávnění, e-mailovou adresu, datum a čas jeho posledního prihlášení a zda má tento správce povoleno přihlášení do systému. Kliknutím na ikonku 🖋 můžete správci zakázat přístup do administrace, aniž byste mazali jeho účet.

odkaz Nového správce můžete přidat kliknutím na Přidat správce Přidat správce. Pro vytvoření nového správce je potřeba zadat jeho Křestní jméno, Příjmení, E-mail, Telefon, dále pak Přihlašovací jméno a Heslo. Heslo je pro ověření nutno zadat ještě jednou, aby se zamezilo zadaní nesprávného hesla kvůli překlepům. Poslední položkou můžete nastavit pravomoce administrátora. Správci můžete zadat plné pravomoce (super administrátor) nebo omezené (administrátor). Omezené pravomoce zamezují správci přidávat a editovat ostatní správce.

#### 9.3 Moduly

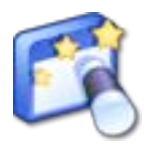

V sekci **Moduly** se nastavuje konfigurace jednotlivých modulů, nastavení pro propojení s ERP systémy, Crontab pro spouštění plánovaných úloh a další systémové věci. Popis této sekce je ale nad rámec tohoto manuálu.

Většina z těchto nastavení se nastavuje při instalaci e-shopu a dále už není potřeba je měnit.

#### 9.4 Info

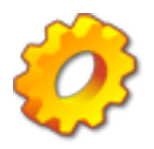

V sekci Info naleznete výpis systémových informací jako je verze eshopu, konfigurace serveru a systémových proměnných a také odkaz na *XML feed* pro Zbozi.cz a další vyhledávače cen.

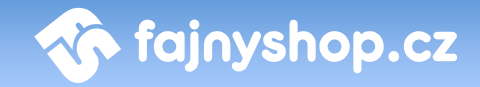

# **10 Statistiky**

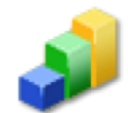

Statistiky jako nástroj internetového marketingu slouží ke sběru a analýze marketingově podstatných informací jako jsou data o objednávkách, prodejnosti zboží, používané dopravě a platbě apodh.

Statistiky si můžete nechat zobrazit jak pro zvolený den, tak pro týden, měsíc nebo rok. Požadovaný výběr filtrujete kliknutím na danou položku v kalendáři.

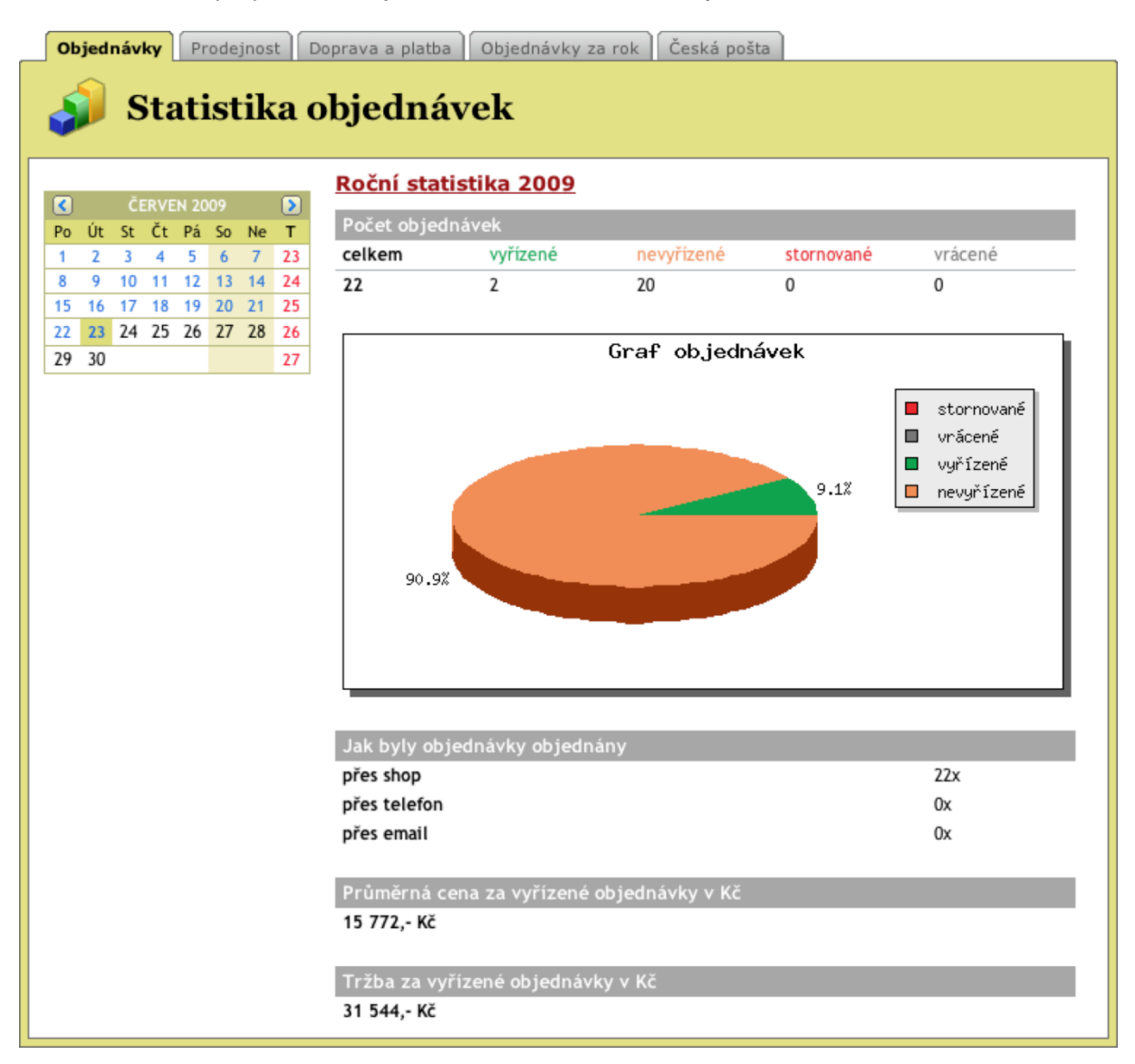

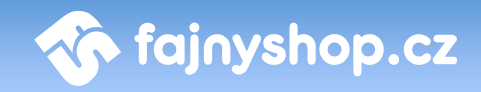

# 11 Napojení na ekonomické systémy

#### 11.1 Helios - Export / Import

#### 11.1.1 Nastavení modulu

| Helios | Správa modul                       | <b>ů</b><br>ie Crontab Licence Nept | un kategorie |       |      |
|--------|------------------------------------|-------------------------------------|--------------|-------|------|
| Тур    | Název                              | Cena s DPH Hel                      | ios ID       | DPH % | Akce |
| Platba | Dobírka                            | 40.00 50                            | 060          | 0     |      |
| Platba | Platba předem (bankovní<br>převod) | 0.00                                |              |       |      |
| Platba | Hotově                             | 0.00                                |              |       |      |
| Platba | Na splátky - Cetelem               | 120.00                              |              |       |      |
| Platba | Na splátky - GE Multiservis        | 120.00                              |              |       |      |
| Platba | Online platba ePlatby              | 0.00                                |              |       |      |

#### 11.1.1.1 Přiřazení plateb a dopravy

Pokud budete chtít využívat u objednávek i evidenci poplatků (tedy pokud máme pro platbu nebo dopravu v Heliosu skladové karty), je třeba provést nastavení v eshopu, v opačném případě můžeme tuto kapitolu přeskočit a pokračovat až bodem *Skladová evidence zásob*. V záložce *moduly->Helios* naleznete možnost jednotlivé typy plateb a dopravy spárovat se skladovými kartami Heliosu. Při nastavení je možno také zadávat DPH, které bude zobrazeno v objednávce.

#### 11.1.1.2 Přiřazení balného

Při nastavení balného zadáme částku, kterou si účtujeme za balné, číslo skladové karty v Heliosu a DPH.

Pokud evidujeme i balné, je potřeba, aby částka balného již byla započítaná v nastavení dopravného (*doprava a platba -> Způsob dopravy*). Při převedení objednávky do Heliosu je částka u dopravného o balné ponížena.

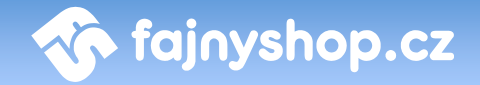

#### 11.1.2 Skladová evidence zásob

#### 11.1.2.1 Detailní export

Detailní export provádíme v případě potřeby přidávat nové nebo editované položky z Heliosu na internetový obchod. Ve skladové evidenci zásob vybereme položky, které chceme nahrát na internetový obchod (např. pomocí klávesy *Insert*<sup>1</sup>). Následně klikneme v menu na *Nabídka funkcí -> Označené karty -> Exportovat do XML*. Pokud nemáme ještě vytvořenou vhodnou definici pro export, klikneme na tlačítko Přidat definici. Tuto definici si můžeme pojmenovat třeba *Shop*. Nastavení exportu můžeme ponechat defaultní, ovšem pro rychlejší zpracování je doporučeno následující nastavení:

- Skladová karta [skladova\_karta]
  - Skupina: zakázat
  - Číslo 2: zakázat
- Doplňkové informace [dopln\_info\_cis]: zakázat
- Definice struktury shopu [tree\_eshop]
  - Root Key: zakázat
  - Level: zakázat

| 🧶 Seznam de | finic exportů                        | X                                                                 |
|-------------|--------------------------------------|-------------------------------------------------------------------|
|             | katy<br>shop<br>shopTest<br>Vse stav | )K<br>orno<br>: definici<br>it definici<br>definice<br>: definici |

Následně tyto položky vyexportujeme.

V administraci Shopu vybereme Importy & Exporty > Importy > Helios Výrobky, vyplníme formulář a odešleme.

#### 11.1.2.2 Aktualizace skladu

Při aktualizaci skladu je třeba vybrat veškeré položky v systému Helios. Klikneme na Nabídka funkcí -> Označené karty -> Export karet do XML. Pokud nemáme,

<sup>&</sup>lt;sup>1</sup> Pokud chceme zvýraznit vybrané položky, je třeba zatrhnout v *Podbarvování seznamu záznamů* hodnotu *Označené karty* 

#### 64 / 69

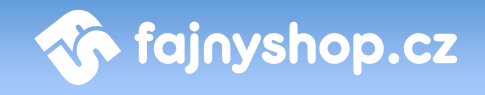

přidáme novou definici exportu v Heliosu. Můžeme ji pojmenovat Aktualizace skladu. Při nastavení exportu povolíme pouze tyto položky:

- Skladová karta [skladova\_karta]
- Číslo [cislo1]
- Číslo [cislo3]
- Aktuální stav [stav\_akt]
- Poslední změna [poslední\_zmena]
- Rezervováno [reserve]
- Aktivní [aktivni]

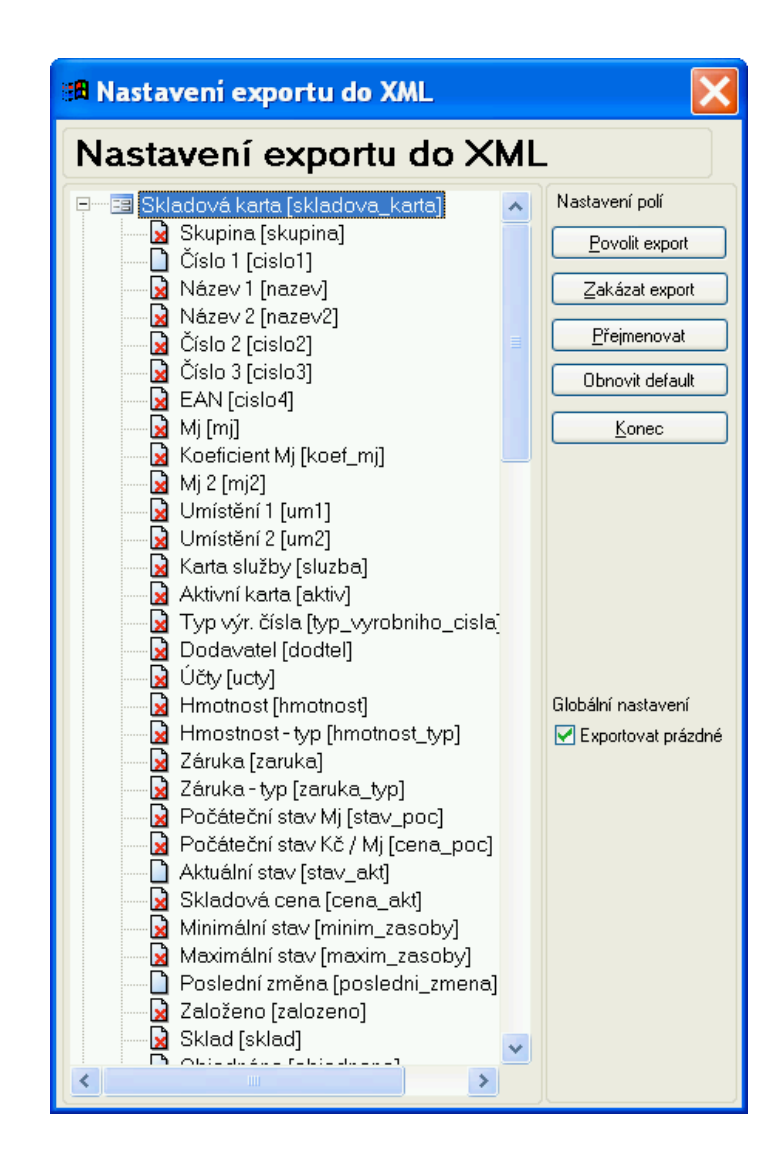

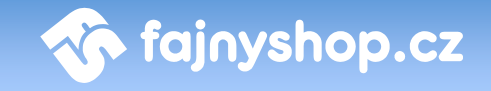

Po provedení exportu souboru se přihlásíme do internetového obchodu. V menu vyberete položku *Importy & Exporty >* Importy *> Helios Výrobky*. Při tomto importu je třeba zaškrtnout *Pouze aktualizace skladu*.

| ወ Importy                                         |                              |  |  |
|---------------------------------------------------|------------------------------|--|--|
| Import                                            |                              |  |  |
| Import Výrobků                                    |                              |  |  |
| Soubor pro import:                                | Choose File no file selected |  |  |
| Připravit pro export na<br>Seznam.cz:             |                              |  |  |
| Přidávat komentáře k<br>výrobkům:                 |                              |  |  |
| Pouze aktualizace skladu:                         |                              |  |  |
| Pouze zobrazit polozky<br>ktere nejsou v Heliosu: |                              |  |  |
| Import zboží z Heliosu                            |                              |  |  |
|                                                   | Použít                       |  |  |

#### 11.1.2.3 Přidaní fotografií

Pokud máme v Heliosu u jednotlivého zboží uvedené obrázky, můžeme tyto obrázky přiřadit taktéž položkám v e-shopu. Je potřeba veškeré tyto obrázky nahrát na přidělený FTP přístup k e-shopu. Během pravidelného cyklu jsou tyto obrázky systémem procházeny a přiřazeny položkám v e-shopu.

#### 11.1.2.4 Omezení

Pokud využíváme export výrobků na internetový obchod, je potřeba, aby tyto výrobky pocházeli z jediného skladu v Heliosu.

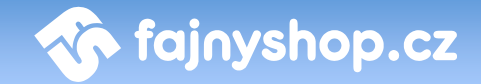

#### 11.1.3 Používaní ceníku

#### 11.1.3.1 Organizace cen v Heliosu u zboží

Při importu skladových zásob na e-shop se přesouvají ceny z různých zdrojů. Jako výchozí cena pro shop se využívá *Prodejní cena 1* ze skladové karty zboží. Do shopu se také nahrává *Prodejní cena 2* a *Prodejní cena 3* a to pod pevně zadané cenové skupiny *Helios prodejní2* a *Helios prodejní3*. Pokud máme zboží zahrnuté také v nějakém ceníku v Heliosu, je tato cena přiřazena v shopu do cenové skupiny.

#### 11.1.3.2 Přiřazení ceníku k zákazníkům

V Heliosu v modulu *Obchodní partneři* v agendě Partneři najdeme partnera, ke kterému chceme přiřadit ceník. Klikneme na *Oprava* záznamu, vybereme záložku *Obchodní* a upravíme hodnotu *Ceník*. Při nahrávání partnerů na e-shop se tento ceník uloží jako cenová skupina partnera a Partnerovi se následně zobrazují ceny dle tohoto ceníku. Pokud zobrazené zboží není zařazeno v cenové skupině, která je přiřazena partnerovi, zobrazí se mu cena defaultní.

#### 11.1.3.3 Pojmy

*Ceník* v Heliosu je roven *Cenové skupině* na shopu.

#### 11.1.3.4 Omezení

Nelze využívat cenové skupiny z Heliosu.

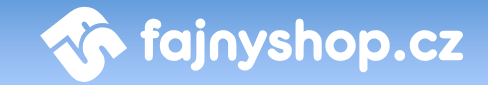

#### 11.1.4 Práce s prodejními objednávkami

#### 11.1.4.1 Export z e-shopu

V internetovém obchodě je možnost exportovat objednávky vytvořené přes internet do aplikace Helios. A to v záložce *Importy & Exporty > Exporty > Helios Objednávky*.

| Exporty         Helios Objednávky         Export Objednávek         Marce v objednávek         Nočet objednávek které bude | ou exportovány: 15 (v jednom exportu se vygeneruje 1000 objednávek)                                                                                                    |
|----------------------------------------------------------------------------------------------------|----------------------------------------------------------------------------------------------------|
| Prefix typu objednávky dle<br>číselníku v Heliosu:                                                                         | 0                                                                                                    |
| Číselná řada pod kterou<br>bude objednávka vedena:                                                                         | 01                                                                                                    |
| Číslo skladu z Heliosu kde<br>jsou výrobky vedeny:                                                                         | 01                                                                                                    |
| Export do Heliosu<br>Prefix typu objednávky: Je dále o<br>Tedy při zadání "O" je výsledný typo                             | loplněn o ID shopu zákazníka které je "01" (liší se pouze v případě že využíváte více samostatných eshopů).<br>bjednávky <b>"001"</b> . Tento typ objednávky je třeba mít zaveden v číselnících Heliosu. |

Při exportu je třeba nastavit tyto parametry:

- Typ objednávky dle číselníku Heliosu
- Číselná řada, pod kterou bude objednávka vedena
- Číslo skladu z Heliosu, kde jsou výrobky uvedeny

Exportované budou pouze objednávky, které ještě doposud exportované nebyly a nejsou v e-shopu vedeny jako stornované.

#### 11.1.4.2 Import do Heliosu

V Heliosu je třeba mít připravenou číselnou řadu, pod kterou se budou nově importované objednávky přiřazovat. Pokud je v objednávce uvedeno zboží, které není ještě evidováno ve skladových kartách, je pro toto zboží skladová karta automaticky založena. Pokud chceme při importu objednávek do Heliosu také přidávat zákazníky nebo přiřazovat zákazníkům importované objednávky, musíme v konfiguraci modulu v záložce "Další nastavení" nastavte přidávat "Dle e-mailu a IČ", v opačném případě "Nepřidávat".

V Heliosu otevřeme modul *Nákup a Prodej*, dále rozklikneme *Prodejní objednávky*. Zde v nabídce *Nabídka funkcí -> Import dokladů z XML* vybereme definici XML nebo vytvoříme novou (upravíme dle následující kapitoly). Vybereme námi uložený soubor objednávek z internetového obchodu a naimportujeme do Heliosu.

🏠 fajnyshop.cz

#### 11.1.4.3 Nastavení definice Importu v Heliosu

Z defaultních hodnot změníme:

- Partneři [partner]
  - **Typ partnera** [typ] Povolit
- Skladové karty [sklad\_karty] Povolit

#### 11.1.4.4 Možné problémy

Při importu se zobrazuje následující chyba a žádná objednávka se nenaimportuje.

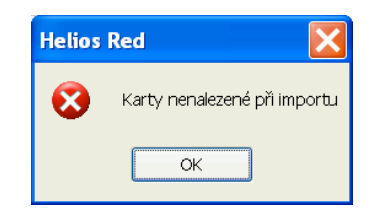

Problém je způsoben tím, že není v aplikaci Helios vedeno zboží, které je přiřazeno k objednávce. V následujícím dialogu si můžete zobrazit položky, které nejsou v heliosu definované pomocí tlačítka *Na obrazovku znakově*. Tyto položky je třeba doplnit do aplikace Helios (do Skladové evidence).

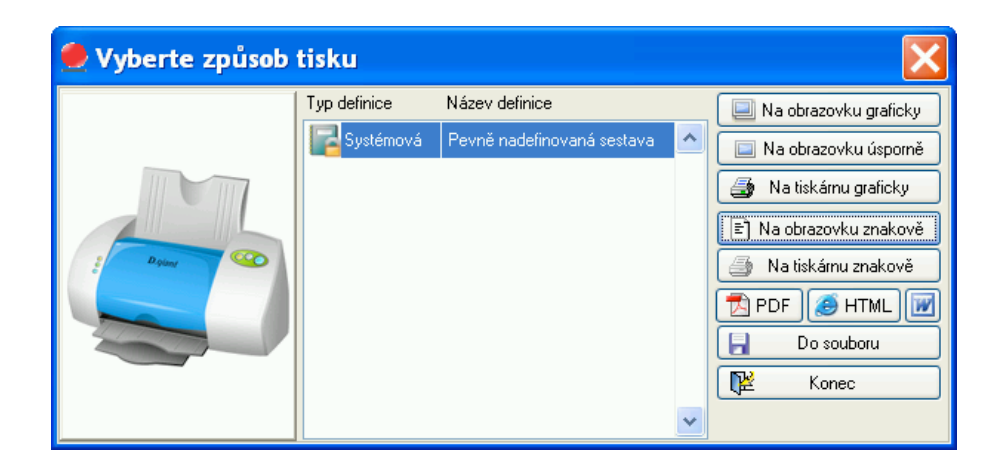

Po doplnění položek v Heliosu je nutné provést znovu naimportování objednávek.